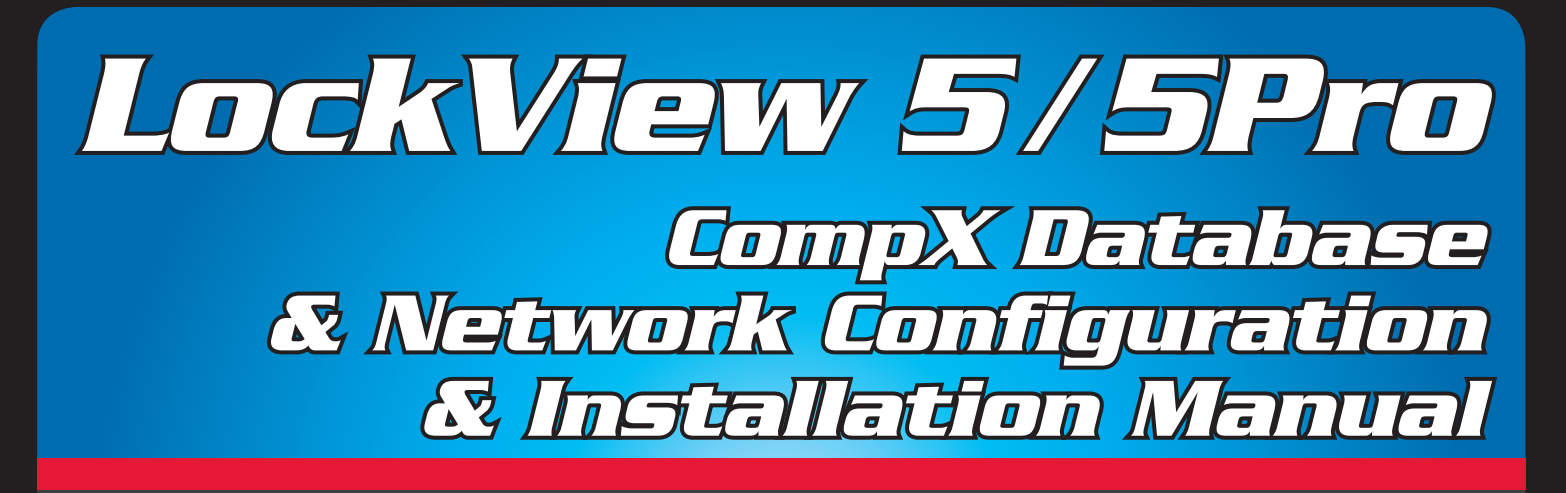

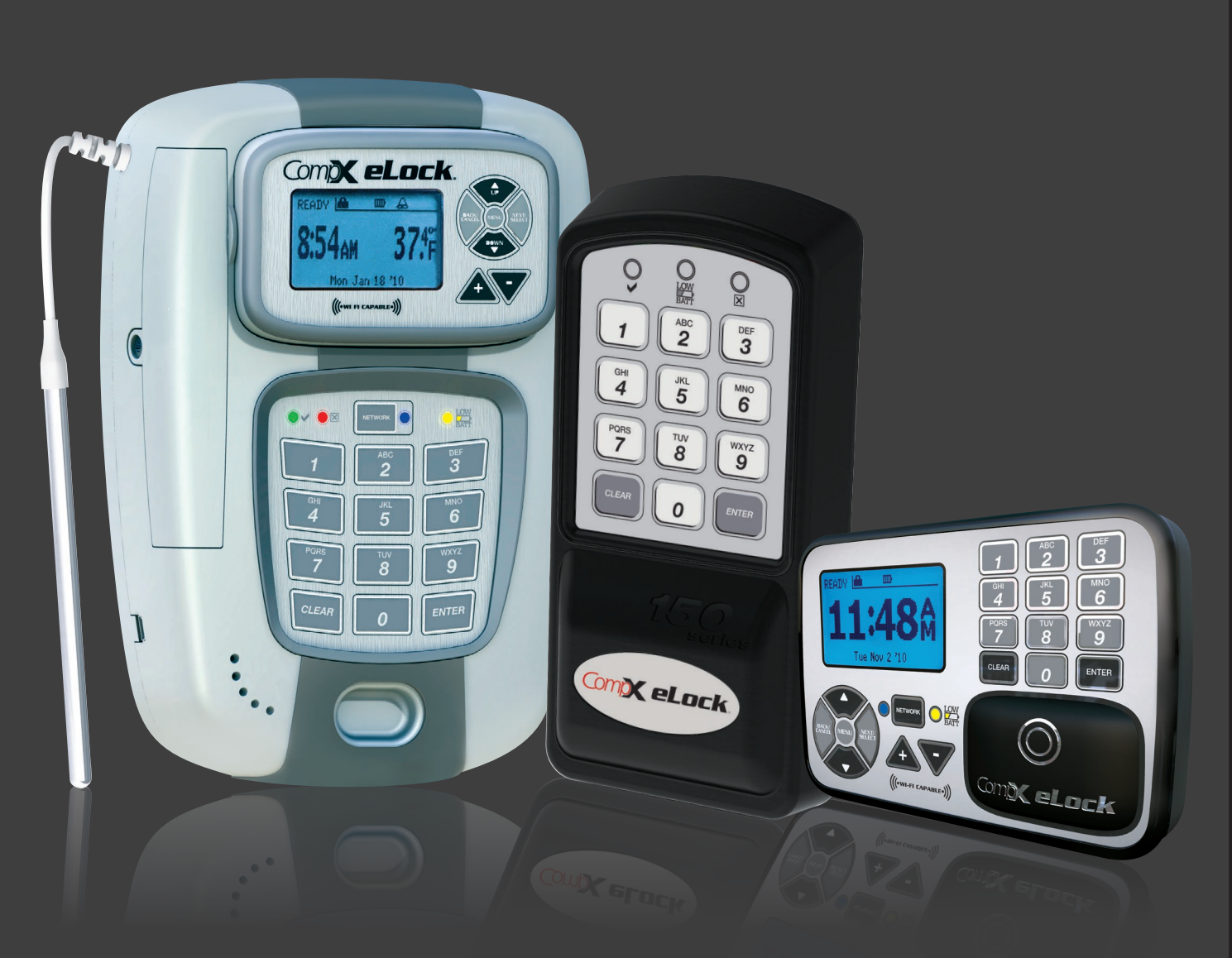

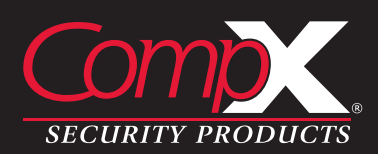

## TABLE OF CONTENTS

### **CompX Database & Network Configuration & Installation Manual**

| Introduction                                                  |                                                              |
|---------------------------------------------------------------|--------------------------------------------------------------|
| Installation Requirements                                     | 5                                                            |
| Installing SQL Server Express                                 | .(online at http://compxelock.com/downloads_literature.html) |
| Configuring SQL Server for LockView                           |                                                              |
| Installing LockView 5                                         |                                                              |
| Software Licensing - Registration Wizard                      |                                                              |
| Configuring LockView 5 using MS Access (standalone)           |                                                              |
| Configuring LockView 5 using MS SQL (networked - Wi-Fi or Eth | iernet)                                                      |
| Setting up the Network Module                                 |                                                              |
| Network Tools                                                 |                                                              |
|                                                               |                                                              |

## **TABLE OF CONTENTS** continued

Other manuals available as separate pdfs:

- CompX eLock Manual Programming Guide
- CompX LockView Software Instruction Manual

### **INTRODUCTION**

An authorized Operator of LockView<sup>®</sup> can create a database of users and locks on a local or networked computer. Each user in this computer's database is assigned to a slot in each lock to which they have access. A lock's internal memory is divided into 3000 slots that store user information thereby giving each lock a maximum of 3000 users.

The computer with LockView<sup>®</sup> loaded onto it has the ability to connect to locks (directly, through a USB cable or through a computer network, using Ethernet or 802.11g Wi-Fi) and update the lock's memory to correspond with its own database. It is able to gather and manipulate a lock's audit trail, or past operation log. Audit trail information contains the lock's name, the name of the user attempting to gain access, the credential used, if access was granted or denied, and the date and time of each interaction.

LockView 5/5Pro works with LockServ to communicate with locks. LockServ has the ability to communicate with multiple locks simultaneously over a computer network, eliminating the need for the Operator to visit each lock to update the lock's database, or download audit trails.

Alternately, LockServ can communicate with locks using a USB cable if network hardware is not available.

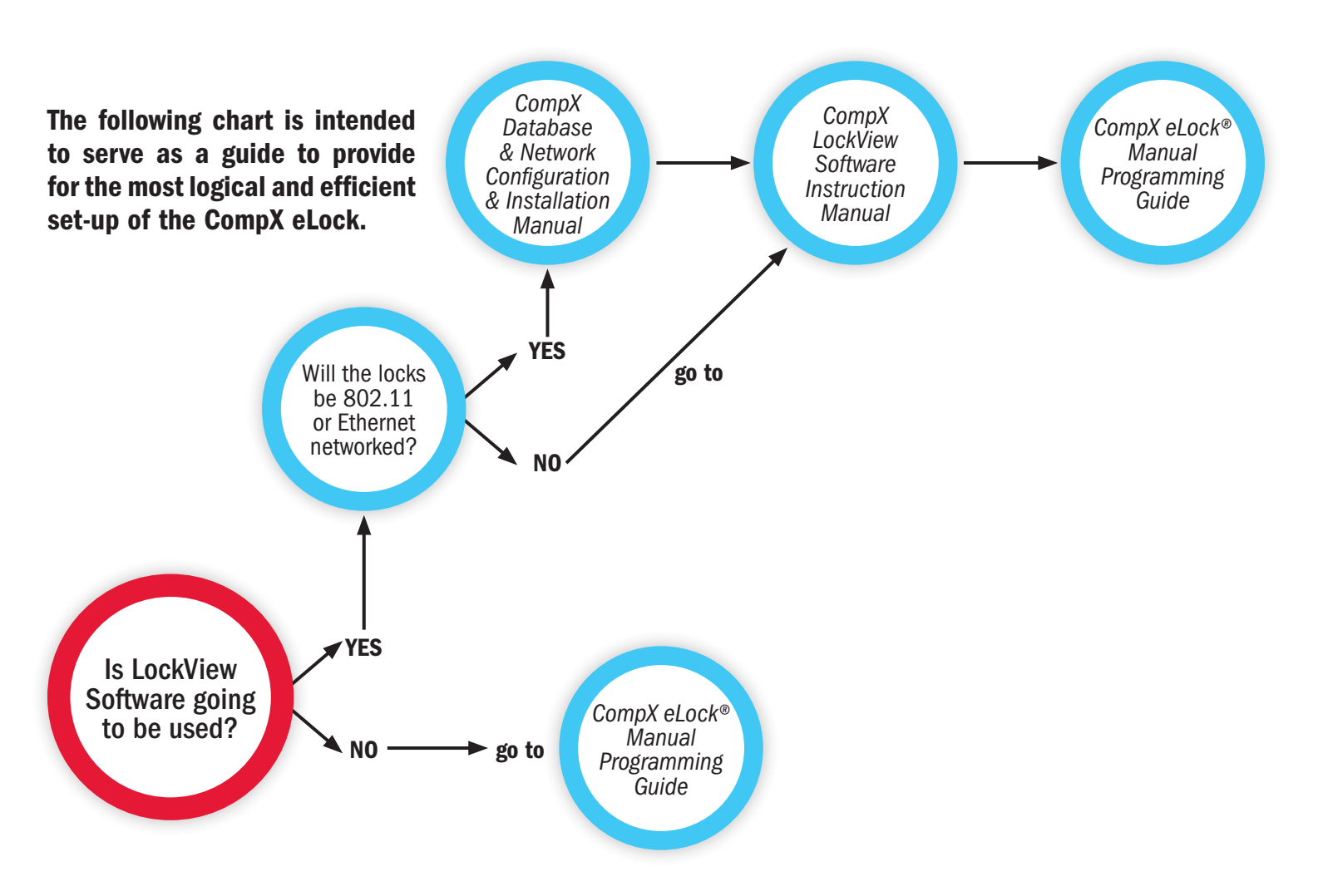

## **INSTALLATION REQUIREMENTS**

### **Networked Installations**

Minimum system requirements:

Vista, 7, 8, 8.1, 10, Server 2008/2012/2016/2019 and R2 versions.

4GB RAM - Processor 2.0 GHz or higher. (8GB recommended)

4GB Hard drive space

SQL Server Standard, Enterprise, or SQL Express 2008/2012/2014/2016/2017/2019 and R2 versions. If installing LockView on the Microsoft SQL Server please follow Microsoft SQL's minimum requirements

ODBC connection required to Server

Local Administrator Rights are required to install and register the software.

.Net 4.0 Client Framework

Minimum monitor resolution: 1024x768

Signed 32 bit and 64 bit WHQL drivers.

Supports both 32 and 64 bit Operating Systems Compatible with VMWare

Network System Definition

LockView software and eLock are "on-site" devices that work through the facility's internal network

Connect One standard 802.11 b/g wireless module or Lantronix 10/100 mbps Ethernet Module.

RedPine wireless modules will be used in future products which will support 802.11 b/g/n/a with 2.4ghz and 5ghz antenna's.

### **Non-Networked Installations**

LockView will use an Access DB by default. .NET 4.0 or higher is required. Minimum monitor resolution: 1024x768 Optional – SQL Server 2008 or better (Express versions ok). Follow LockView Client Install (in table above) for non-networked installs.

### Common Install for Non-Networked (Stand-Alone) Installations

- Laptop with LockView installed.
- When LockView is installed it automatically creates an Access database
- The USB cable must be attached to a laptop and to the lock to make changes to lock or database.
- Backup of Access DB is HIGHLY RECOMMENDED.

Wireless security protocols supported: WEP 64-key WEP 128-key WPA-PSK (TKIP) WPA2-PSK (AES) WPA-TKIP Enterprise\* WPA-AES Enterprise\* WPA-AES Enterprise\* (skip RADIUS cert verification) WPA-AES Enterprise\* (skip RADIUS cert verification) \*EAP-TLS or PEAP-MSCHAPv2

Anticipated bandwidth traffic:

In typical applications, with a 25 event audit trail and 4 user updates, the total transmission size would be approximately 20 kb (equal to a small email).

Frequency of check-in is user defined. Factory default is set at twice daily (or every 12 hours).

IP address Information:

eLocks – DHCP or static IP address Server – static IP address

## **INSTALLATION REQUIREMENTS** continued

### If SQL is used, refer to the following 'Common Install for Networked Installations' list.

### **<u>Common Install for Networked Installations:</u>**

- Server/PC with SQL Server and setup to be the LockView Server and a laptop with LockView Client Installed.
- Backup of SQL Server is HIGHLY RECOMMENDED.

### Note:

- Network module of lock must be programmed to point to the IP address of the computer with LockView Server (LockServ) installed.
- LockView Server computer must have a static IP address.
- All LockView Clients must also be able to connect to the LockView SQL DB through ODBC.
- Network Modules need to be setup/changed with the USB cable. This is the main reason a laptop with LockView Client is required. See pages 36-41 for setup.
- There should only be one computer set up to be the LockView Server.
- There should only be one LockView SQL Database.

### How the Network Modules work with SQL and LockView.

- The Network Modules must be setup to communicate with the Server through its IP Address. This can be set in LockView with the USB cable in the LockView Settings menu.
- The Server IP Address programmed in the network modules is the computer that is set up to be the LockView server.
- LockView Server installs a service that runs automatically called LockService.
- LockService must be running on the LockView Server for the Network Modules to update to the Database.
- LockView Clients install the same LockServ. LockServ runs only when the LockView program is running.
- LockView must have a valid ODBC setup to the SQL database to connect.

On the computer configured with Microsoft SQL Server Management Studio, go to **Start - All Programs** - Microsoft SQL Server - open Microsoft SQL Server Management Studio

1. Select the SQL Instance where the **IvServer db** will be installed.

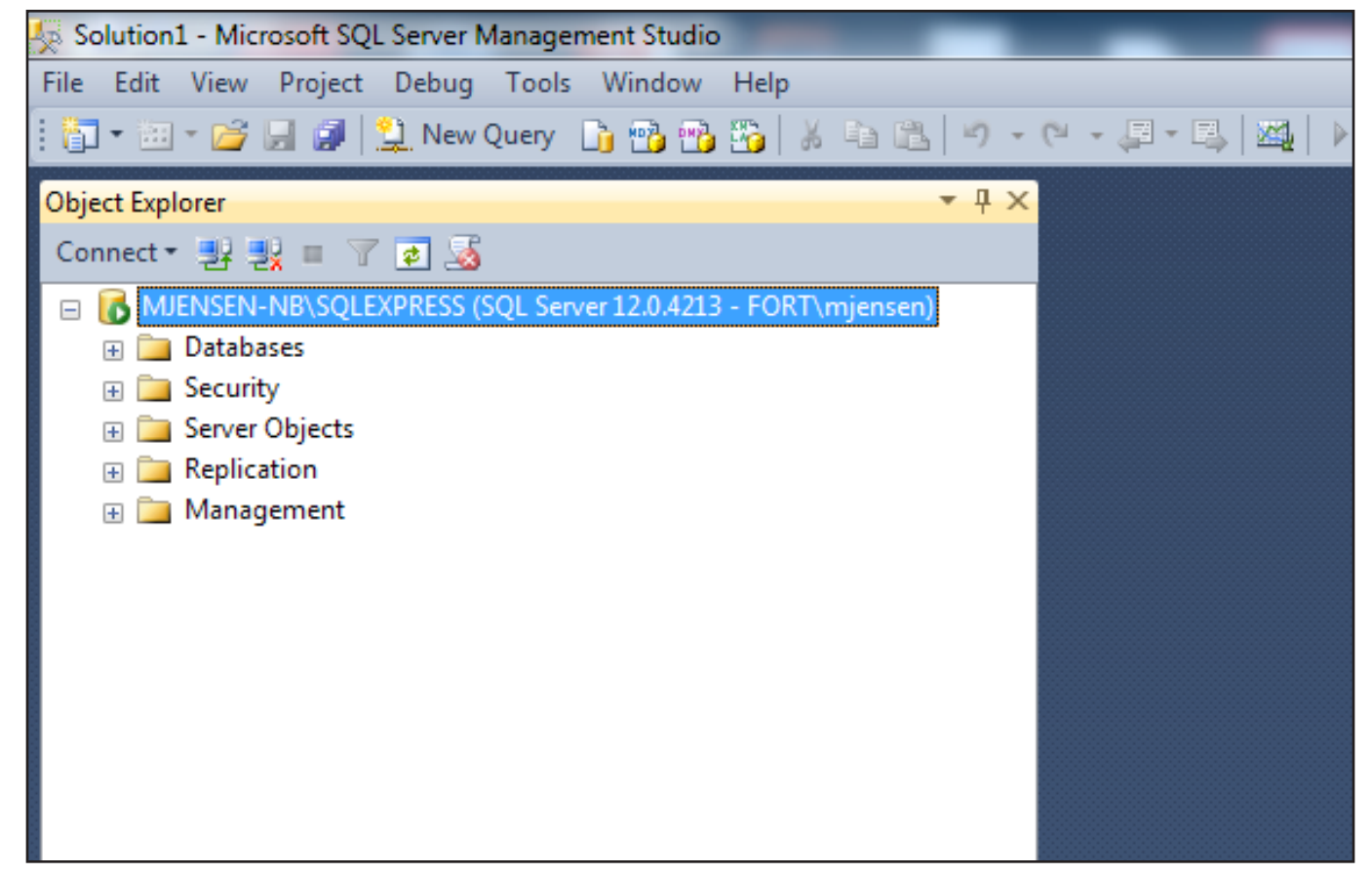

#### 2. Click File - Open - File

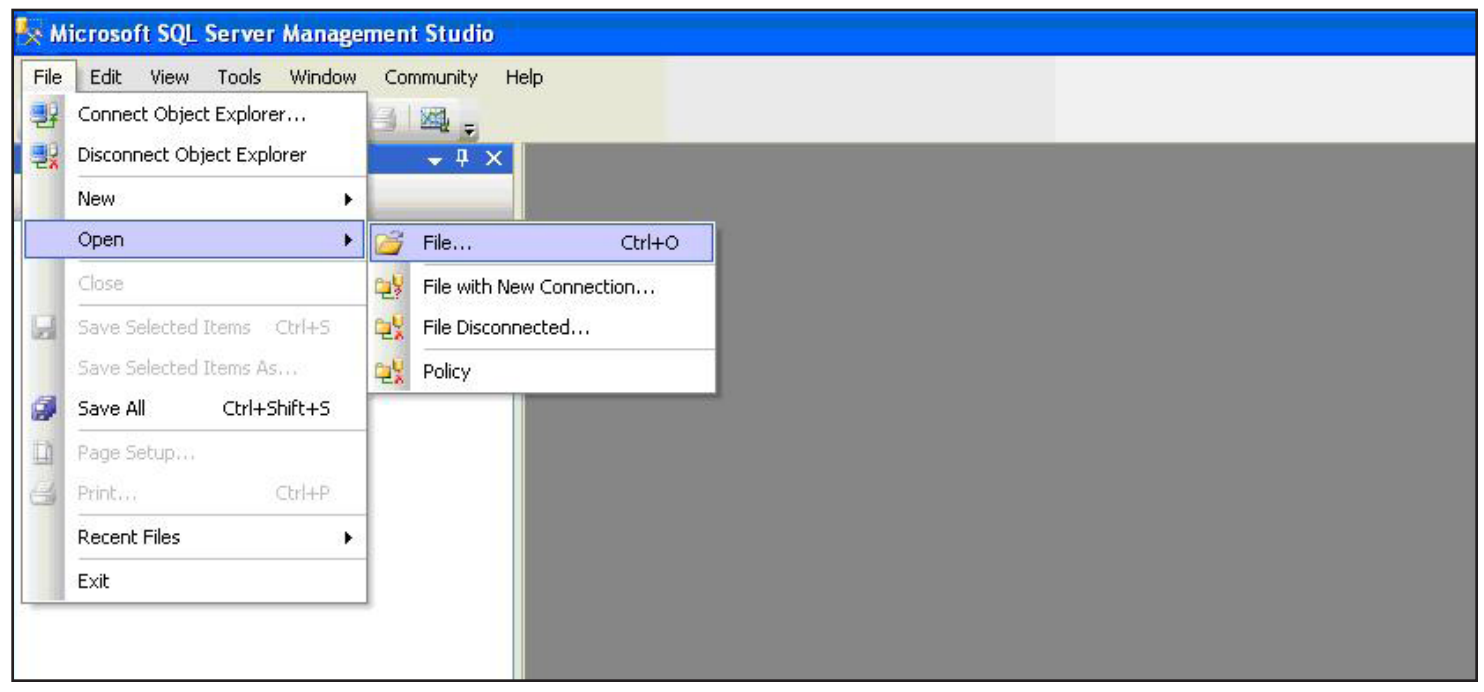

3. Navigate to the script "lvServer\_dbCreate.sql" (on the install cd and (once installed) can be found typically at C:\Program Files (x86)\LockView5\SQL Script) then click **Open** 

| Ve Open File                                                                                                    | _                                   | 23                      |
|----------------------------------------------------------------------------------------------------|-------------------------------------|-------------------------|
| 🚱 🕞 🗢 📔 « Windows7_OS (C:) 🕨 Program Files (x86) 🕨 Lockview5 🕨 Sql scripts 🔹 🗸                                                                                                    | Search Sql scripts                  | Q                       |
| Organize  New folder                                                                                                    | :==                                 | • 🔟 🔞                   |
| Name     Name     Name     LV5_DbCreate_151213.sql                                                                                                    | Date modified<br>12/15/2015 3:42 PM | Type<br>Microsoft SQL S |
| Image: Sector (ct)         Image: Sector (ct)         Image: Sector (ct) |                                     |                         |
|                                                                                                    |                                     | Þ                       |
| File <u>n</u> ame:                                                                                                    | All Files (*.*)<br><u>O</u> pen  ▼  | ▼<br>Cancel             |

4. Click **Execute** – Be sure that 'master' is the db selected in this box.

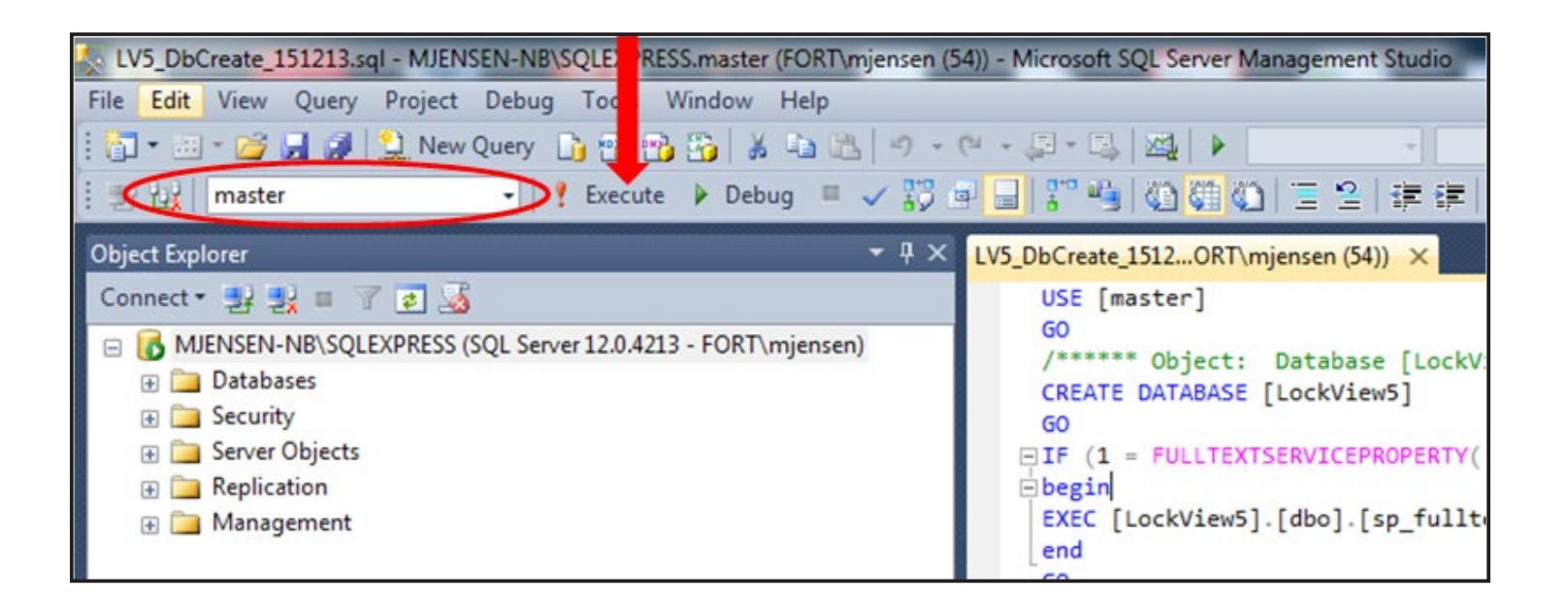

5. After a few seconds, the script runs and (1 row(s) affected) messages will be displayed. Click F5 (to refresh the screen)

| •   |          | DATADACE [] | -401 CET ANGT MULLS OFF | • |
|-----|----------|-------------|-------------------------|---|
| b N | Messages |             |                         |   |
| (1  | row(s)   | affected)   |                         | 1 |
| (1  | row(s)   | affected)   |                         |   |
| (1  | row(s)   | affected)   |                         |   |
|     |          |             |                         |   |
|     |          |             |                         |   |
|     |          |             |                         |   |
|     |          |             |                         |   |
| *   |          |             |                         |   |
|     |          |             |                         |   |

 Steps 6 and 7 allow the service 'LockService' to run properly due to it running as 'Local System' by default. 'Local System' does not have access to the database by default.

Grant db\_owner Privileges to NT Authority\ SYSTEM

- Expand Security, Expand Logins, and right-click 'NT Authority\SYSTEM'
- Select 'Properties'

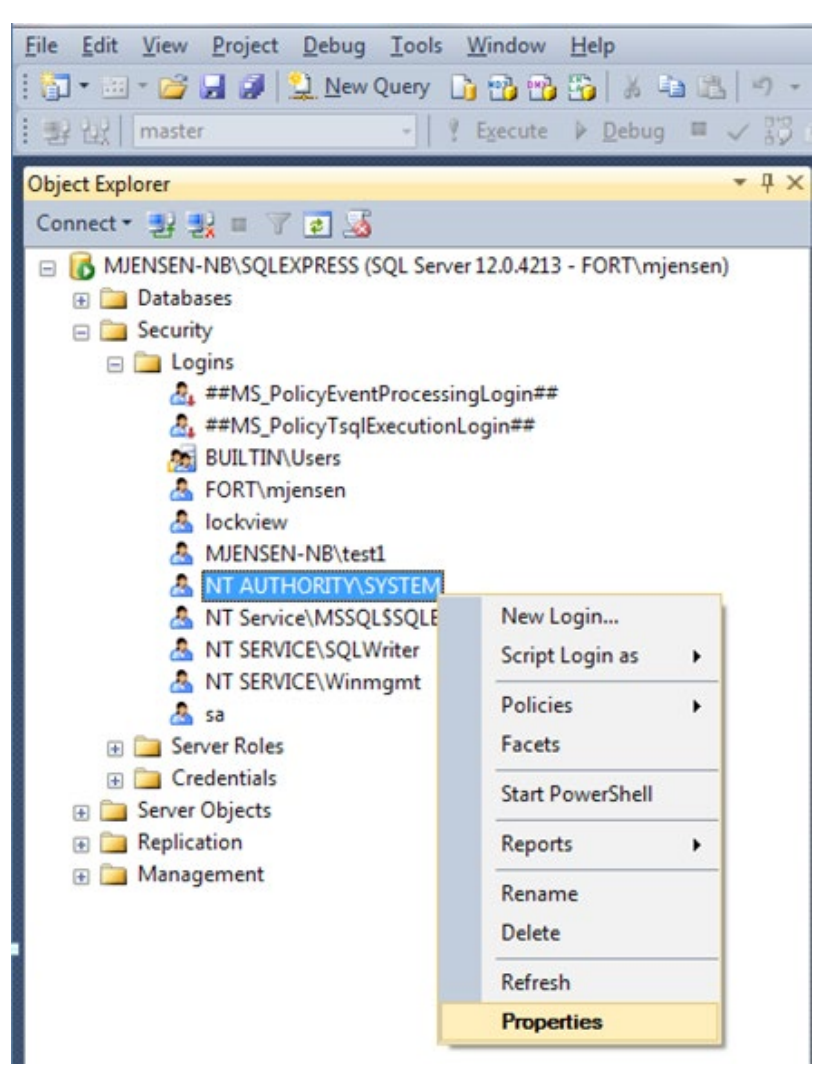

7. Select 'User Mapping'

Select 'LockView5' or the database that was created if changed from default Select 'db\_owner' Click 'OK' to Save the changes

| Login Properties - NT AUTHO      | RITY\SYST                   | EM                          |                  |                |        |  |  |  |
|----------------------------------|-----------------------------|-----------------------------|------------------|----------------|--------|--|--|--|
| Select a page                    |                             | 🗙 🖪 Help                    |                  |                |        |  |  |  |
| 🚰 General                        |                             |                             |                  |                |        |  |  |  |
| Server Roles                     |                             |                             |                  |                |        |  |  |  |
| Securables                       | users mapped to this login: |                             |                  |                |        |  |  |  |
| Status                           | Мар                         | Database                    | User             | Default Schema | ^      |  |  |  |
|                                  |                             | emc                         |                  |                | =      |  |  |  |
|                                  |                             | lita                        |                  |                |        |  |  |  |
|                                  |                             | llu                         | NT AUTHORITY\SYS | dbo            |        |  |  |  |
|                                  |                             | LockView                    |                  |                | (      |  |  |  |
|                                  |                             | Lock View5                  | NT AUTHORITY\SYS | dbo            |        |  |  |  |
|                                  |                             | LockViewStest               |                  |                |        |  |  |  |
|                                  |                             | Iomalvserver042215          | NT AUTHORITY\SYS | dbo            |        |  |  |  |
|                                  |                             | Ivserver042315              | NT AUTHORITY\SYS | dbo            | ( -    |  |  |  |
|                                  |                             | Ivserver41                  | NT AUTHORITY\SYS | dbo            |        |  |  |  |
|                                  | Database                    | e role membership for: Lock | View5            |                |        |  |  |  |
| Connection                       | 🔲 dhi ar                    | - ·                         |                  |                |        |  |  |  |
| Server:<br>MJENSEN-NB\SQLEXPRESS | db_ba                       | ackupoperator<br>atareader  |                  |                |        |  |  |  |
| Connection:                      | db_da                       | atawriter<br>dladmin        |                  |                |        |  |  |  |
|                                  | dbd                         | enydatareader               |                  |                |        |  |  |  |
| View connection properties       | db_de                       | enydatawriter               |                  |                |        |  |  |  |
| -                                | db_o                        | wner                        |                  |                |        |  |  |  |
| Progress                         | v public                    |                             |                  |                |        |  |  |  |
| Ready                            |                             | -                           |                  |                |        |  |  |  |
|                                  |                             |                             |                  | ОК             | Cancel |  |  |  |

Note: If Steps 6 and 7 do not work for your environment you can also change the 'Logon Account' to the Service 'LockService' to an Account that has db\_owner privileges to the database if desired.

| LockService Properties (Loc                                                   | cal Computer)         |
|-------------------------------------------------------------------------------|-----------------------|
| General Log On Recov                                                          | ery Dependencies      |
| Log on as:                                                                    |                       |
| Local System account<br>Allow service to intervice to intervice to intervice. | eract with desktop    |
| This account:                                                                 | Browse                |
| Password:                                                                     |                       |
| Confirm password:                                                             |                       |
| Help me configure user ad                                                     | count log on options. |
|                                                                               |                       |
|                                                                               |                       |
|                                                                               |                       |
|                                                                               |                       |
|                                                                               |                       |
|                                                                               |                       |
|                                                                               | OK Cancel Apply       |

- 8. Grant DBO privilege to database and required users
  - Expand Security and right-click "Logins." Select "New Login"

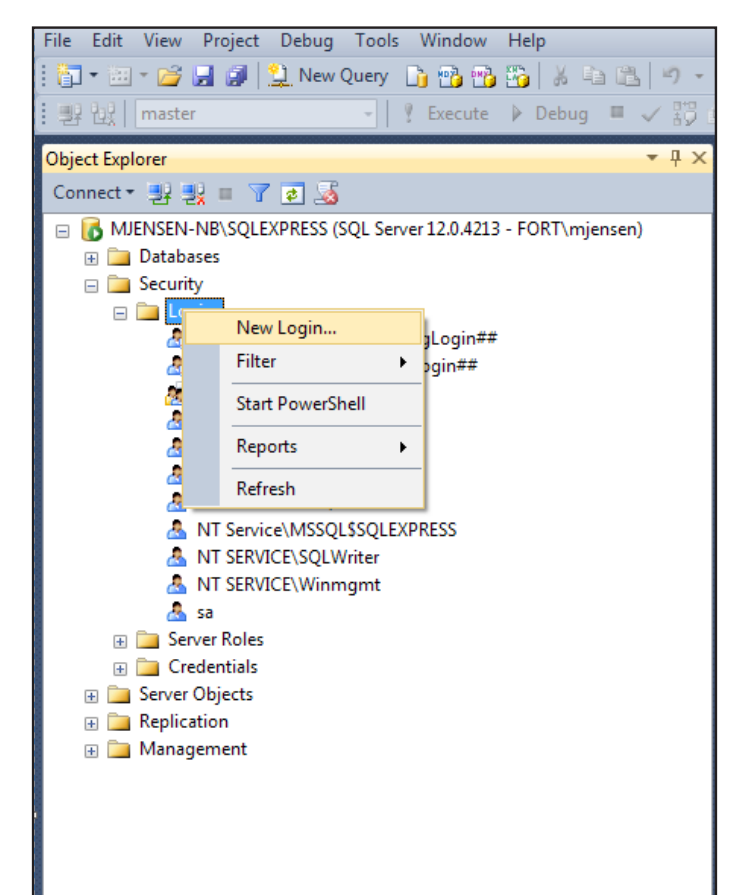

9. Create the login as needed under the "General" tab

| Select a page                                        | 🖾 Script 🔻 🛐 Help                            |                     |          |
|------------------------------------------------------|----------------------------------------------|---------------------|----------|
| Server Roles<br>User Mapping<br>Securables<br>Status | Login name:<br>Windows authentication        |                     | Search   |
|                                                      | SQL Server authentication                    |                     |          |
|                                                      | Password:                                    |                     |          |
|                                                      | Confirm password:                            |                     |          |
|                                                      | Specify old password                         |                     |          |
|                                                      | Old password:                                |                     |          |
|                                                      | Enforce password policy                      |                     |          |
|                                                      | <ul> <li>Enforce password expirat</li> </ul> | tion                |          |
|                                                      | User must change passw                       | vord at next login  | _        |
|                                                      | Mapped to certificate                        |                     | <b>-</b> |
|                                                      | Mapped to asymmetric key                     |                     | -        |
| Connection                                           | Map to Credential                            |                     | - Add    |
| Server:<br>MJENSEN-NB\SQLEXPRESS                     | Mapped Credentials                           | Credential Provider |          |

- 10. Select "User Mapping"
  - Check the box next to the LockView database that was created with the SQL script
  - Check the box "db\_owner"
  - Click "OK" to save the user
  - Repeat steps 9 and 10 for all users that will need access to the database

| Select a page                    | Script 🔻 🛐 Help                                      |         |                |   |  |  |  |
|----------------------------------|------------------------------------------------------|---------|----------------|---|--|--|--|
| Users mapped to this login:      |                                                      |         |                |   |  |  |  |
| Securables                       | Map Database                                         | User    | Default Schema |   |  |  |  |
| Status                           | emc                                                  |         |                | = |  |  |  |
|                                  | lita                                                 |         |                |   |  |  |  |
|                                  | llu llu                                              |         |                |   |  |  |  |
|                                  | LockView                                             |         |                |   |  |  |  |
|                                  | LockView5                                            |         |                |   |  |  |  |
|                                  | LockView5test                                        |         |                |   |  |  |  |
|                                  | lomalvserver042215                                   |         |                |   |  |  |  |
|                                  | Ivserver042315                                       |         |                |   |  |  |  |
|                                  | Ivserver41                                           |         |                | - |  |  |  |
|                                  | IvServer431trihealth                                 |         |                |   |  |  |  |
|                                  | Guest account enabled for: Lo                        | ckView5 |                |   |  |  |  |
| Connection                       | Database role membership for: Loo                    | ckView5 |                |   |  |  |  |
| Server:<br>MJENSEN-NB\SQLEXPRESS | db_accessadmin<br>db_backupoperator<br>db_datareader |         |                |   |  |  |  |
| Connection:                      | db_datawriter                                        |         |                |   |  |  |  |
| FORT\mjensen                     | db_ddladmin<br>db_denydatareader                     |         |                |   |  |  |  |
| View connection properties       |                                                      |         |                |   |  |  |  |

11. Right Click on the Server\(Instance Name) - Click Properties

| 😓 Microsoft SQL Server Management Studio |                     |  |  |
|------------------------------------------|---------------------|--|--|
| File Edit View Tools Window Co           | mmunity Help        |  |  |
| 🔔 New Query 📑 📴 🚰 🦪 🦛                    |                     |  |  |
| Object Explorer                          |                     |  |  |
| Connect • 📑 📑 👕 🖉 🛃                      |                     |  |  |
| ELOCK_VISTASP1\LOCKVIEW (SQL Ser         | ver10.0.1600 - FORT |  |  |
| 🕀 🣴 Databases                            | Connect             |  |  |
| 🕀 🚞 Security                             | Disconnect          |  |  |
| Server Objects                           | Register            |  |  |
| Eplication     Management                | New Query           |  |  |
|                                          | Activity Monitor    |  |  |
|                                          | Start               |  |  |
|                                          | Stop                |  |  |
|                                          | Pause               |  |  |
|                                          | Resume              |  |  |
|                                          | Restart             |  |  |
|                                          | Policies            |  |  |
|                                          | Facetr              |  |  |
|                                          |                     |  |  |
|                                          | Start PowerShell    |  |  |
|                                          | Reports +           |  |  |
|                                          | Refresh             |  |  |
|                                          | Properties          |  |  |
|                                          |                     |  |  |
| ٠ [                                      |                     |  |  |

12. Select **Connections** and Check the box "**Allow remote connections to this server**." Click **OK**. Close out of the Microsoft SQL Management Studio

| Server Properties - ELOCK_VI                                                                               | STASP1\LOCKVIEW                                                                                                    |
|----------------------------------------------------------------------------------------------------|----------------------------------------------------------------------------------------------------|
| Select a page                                                                                              | Script - P Help                                                                                                    |
| General<br>Memory<br>Processors<br>Security<br>Connections<br>Database Settings<br>Advanced<br>Permissions | Script ➤ Li Help  Connections  Maximum number of concurrent connections (0 = unlimited):                                                                                     |
| Connection                                                                                                 | Remote server connections                                                                                                    |
| Server:<br>ELOCK_VISTASP1\LOCKVIEW<br>Connection:<br>FORT\elockhd                                          | Allow remote connections to this server Remote guery timeout (in seconds, 0 = no timeout):   600   600   Require distributed transactions for server-to-server communication |
| Progress                                                                                                   |                                                                                                    |
| Ready                                                                                                    | <u>Configured values</u> <u>Running values</u>                                                                                                    |
|                                                                                                    | OK Cancel                                                                                                    |

### 13. Open SQL Server Configuration Manager

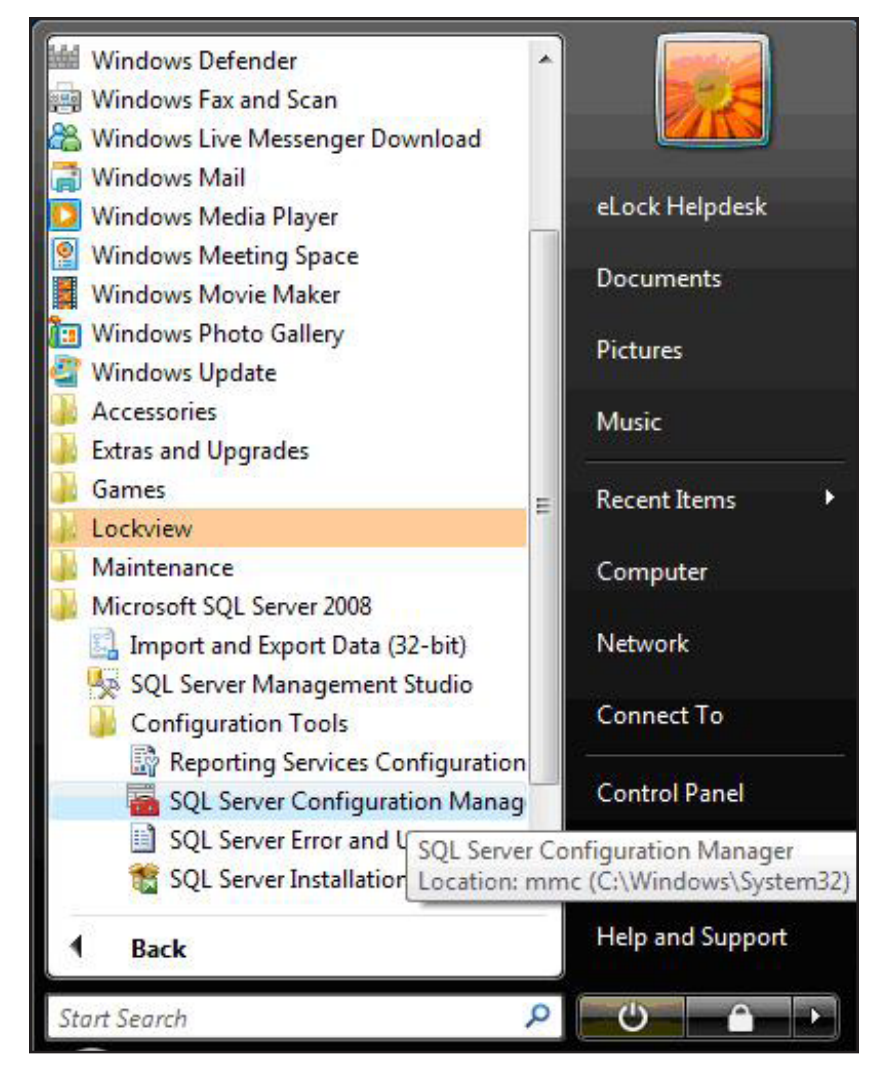

14. Be sure that SQL Server (Instance Name) is enabled and running. Start Mode should be Automatic for SQL Server.

| 🚡 Sql Server Configuration Manager 👘 👘 👘 👘 👘                                                                                                    |                                                                                                    |                                                                           |                                                                                                    |                                                                                                    |                                             |
|----------------------------------------------------------------------------------------------------|----------------------------------------------------------------------------------------------------|---------------------------------------------------------------------------|----------------------------------------------------------------------------------------------------|----------------------------------------------------------------------------------------------------|---------------------------------------------|
| File Action View Help                                                                                                    |                                                                                                    |                                                                           |                                                                                                    |                                                                                                    |                                             |
| SQL Server Configuration Manager (Local)<br>SQL Server Services<br>SQL Server Network Configuration (32bit                                                                                                    | Name                                                                                                    | State<br>Running                                                          | Start Mode<br>Automatic                                                                                            | Log On As<br>NT Service\MSSQL                                                                                                    | Process ID<br>3104                          |
| <ul> <li>SQL Native Client 11.0 Configuration (32)</li> <li>SQL Server Network Configuration</li> <li>Protocols for SQLEXPRESS</li> <li>Protocols for MSSQLSERVER</li> <li>Protocols for SQLEXPRESS2</li> <li>Protocols for SQLEXPRESSTEST</li> <li>SQL Native Client 11.0 Configuration</li> </ul> | <ul> <li>SQL Server (SQLEXPRESS2)</li> <li>SQL Server (SQLEXPRESSTEST)</li> <li>SQL Server (MSSQLSERVER)</li> <li>SQL Server Agent (SQLEXPRESS)</li> <li>SQL Server Agent (SQLEXPRESS2)</li> <li>SQL Server Agent (SQLEXPRESS2)</li> <li>SQL Server Browser</li> <li>SQL Server Agent (MSSQL SERVER)</li> </ul> | Running<br>Running<br>Stopped<br>Stopped<br>Stopped<br>Running<br>Stopped | Automatic<br>Automatic<br>Automatic<br>Other (Boot, Syste<br>Other (Boot, Syste<br>Automatic<br>Other (Boot, Syste | NT Service\MSSQL<br>NT Service\MSSQL<br>NT Service\MSSQL<br>NT AUTHORITY\NE<br>NT AUTHORITY\NE<br>NT AUTHORITY\NE<br>NT AUTHORITY\NE<br>NT AUTHORITY\NE. | 3044<br>3096<br>4204<br>0<br>0<br>0<br>4588 |
|                                                                                                    |                                                                                                    |                                                                           | otner (boot, system                                                                                                |                                                                                                    | 4                                           |

15. Click on SQL Server Network Configuration, click on 'Protocols for (Instance Name).' Enable TCP/IP, Named Pipes, and Shared Memory.

| 🚡 Sql Server Configuration Manager                                                                                                    |                                        |                                |  |
|----------------------------------------------------------------------------------------------------|----------------------------------------|--------------------------------|--|
| File Action View Help                                                                                                    |                                        |                                |  |
| 🗢 🔿 💆 🗐 🥝 🐼                                                                                                    |                                        |                                |  |
| SQL Server Configuration Manager (Local)                                                                                                    | Protocol Name                          | Status                         |  |
| <ul> <li>SQL Server Services</li> <li>SQL Server Network Configuration</li> <li>Protocols for LOCKVIEW</li> <li>Protocols for SQLEXPRESS</li> <li>Protocols for JENSEN</li> <li>SQL Native Client 10.0 Configuration</li> </ul> | Shared Memory<br>Named Pipes<br>TCP/IP | Enabled<br>Enabled<br>Disabled |  |

16. Open SQL Native Client 10.0 Configuration, Click Client Protocols, enable Shared Memory, TCP/IP, Named Pipes. Close out of SQL Server Configuration Manager.

| 📸 Sql Server Configuration Manager                                                                                                    |               |       |          |  |
|----------------------------------------------------------------------------------------------------|---------------|-------|----------|--|
| File Action View Help                                                                                                    |               |       |          |  |
| 🗢 🎓 🞽 🖾 🖓                                                                                                    |               |       |          |  |
| SQL Server Configuration Manager (Local)                                                                                                    | Name          | Order | Enabled  |  |
| SQL Server Network Configuration                                                                                                    | Shared Memory | 1     | Enabled  |  |
| - Protocols for LOCKVIEW                                                                                                    | A TCP/IP      | 2     | Enabled  |  |
| <ul> <li>Protocols for SQLEXPRESS</li> <li>Protocols for JENSEN</li> <li>SQL Native Client 10.0 Configuration</li> <li>Client Protocols</li> <li>Aliases</li> </ul> | VIA           | 3     | Disabled |  |

## **INSTALL LOCKVIEW 5/5PRO**

Note: The person installing LockView must have ADMINISTRATIVE RIGHTS on the computer where LockView will be installed.

### Insert LockView 5 USB drive

If the LockView Software did not autorun:

- Select Windows **START** button in bottom left corner of screen.
- Select RUN
- Select BROWSE
- Look in the appropriate USB Drive
- Select the "Autorun.exe file"
- 1. Install Shield will prepare to install.

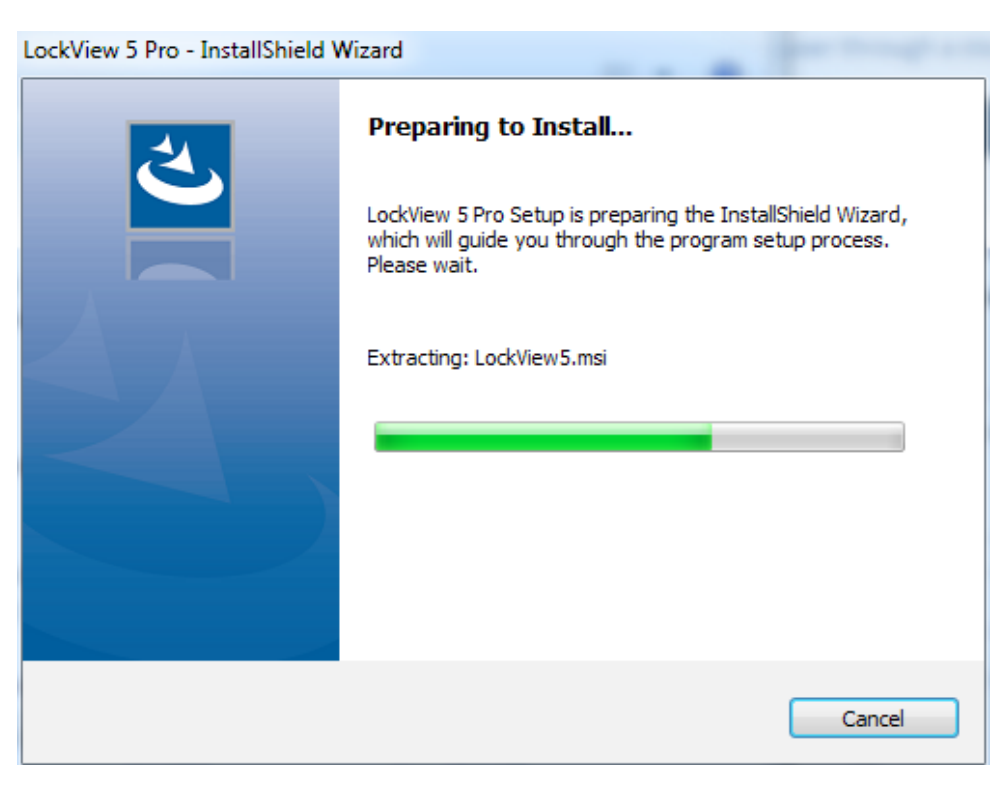

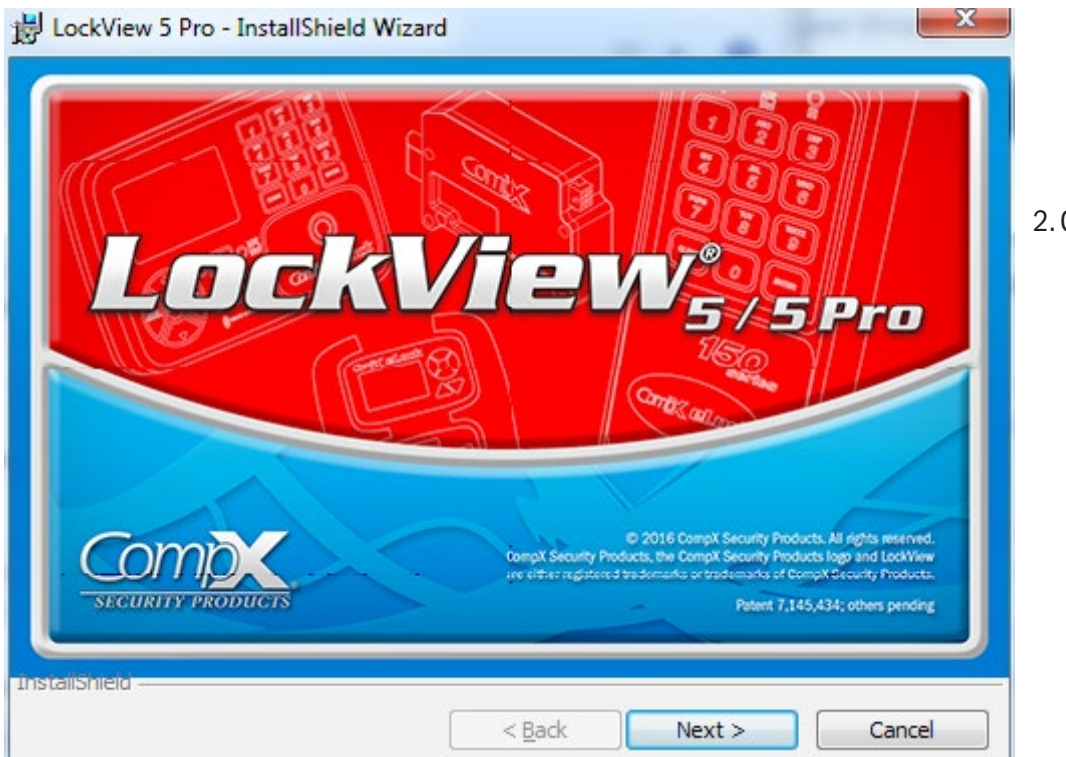

2. Click Next

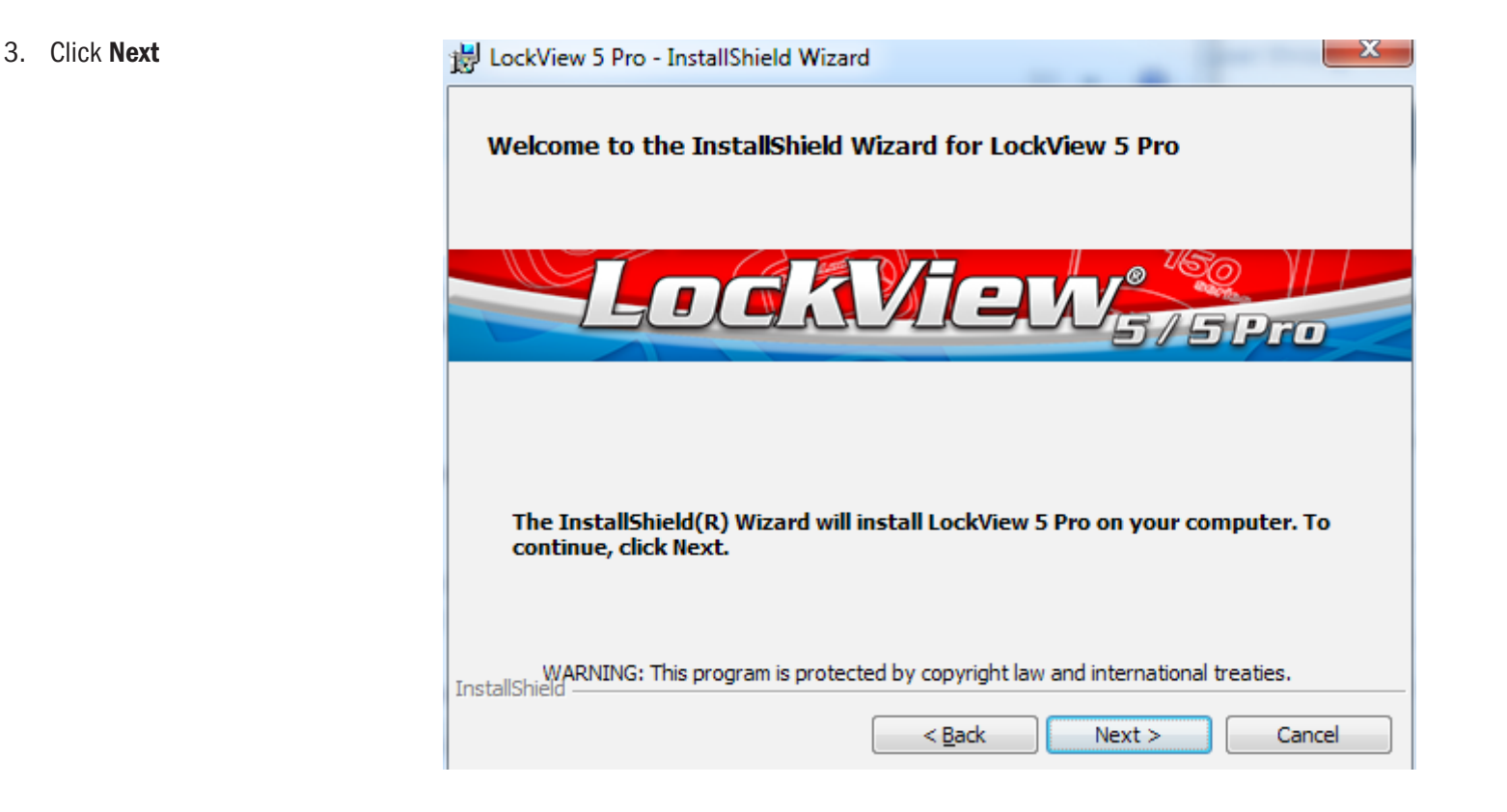

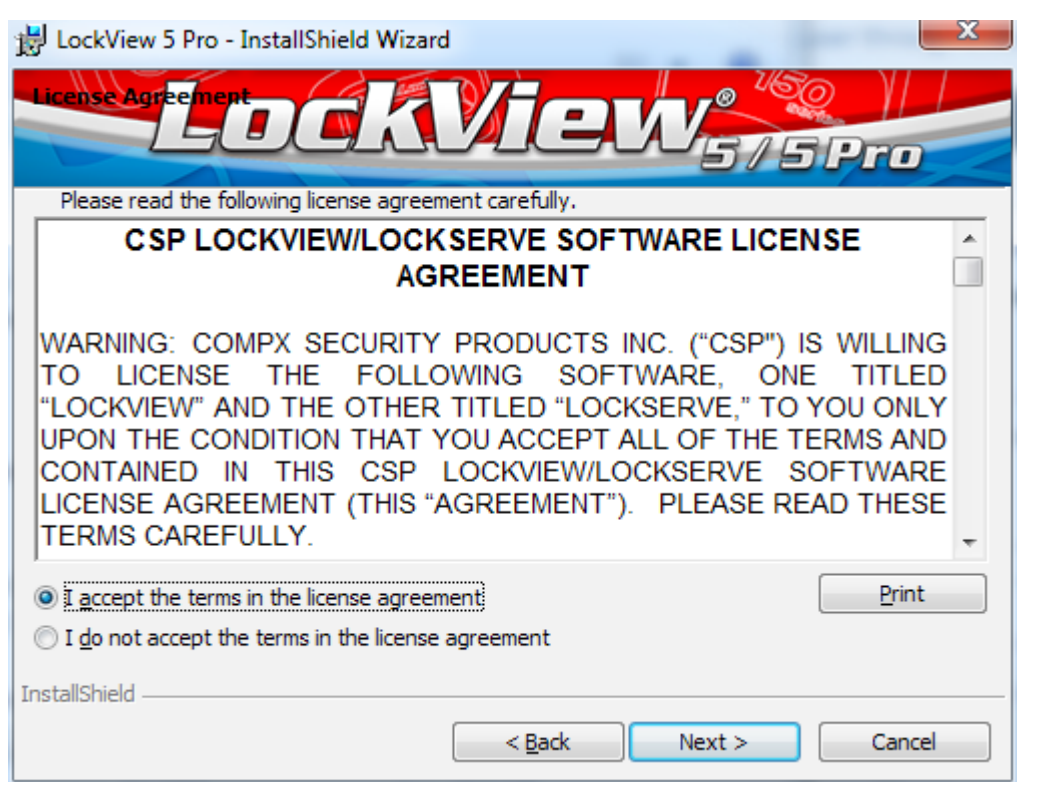

 Read agreement, if acceptable, click *I accept the terms in this* agreement, then click Next

### 5. Click Next

(It is not recommended to install LockView at different locations other than the default.)

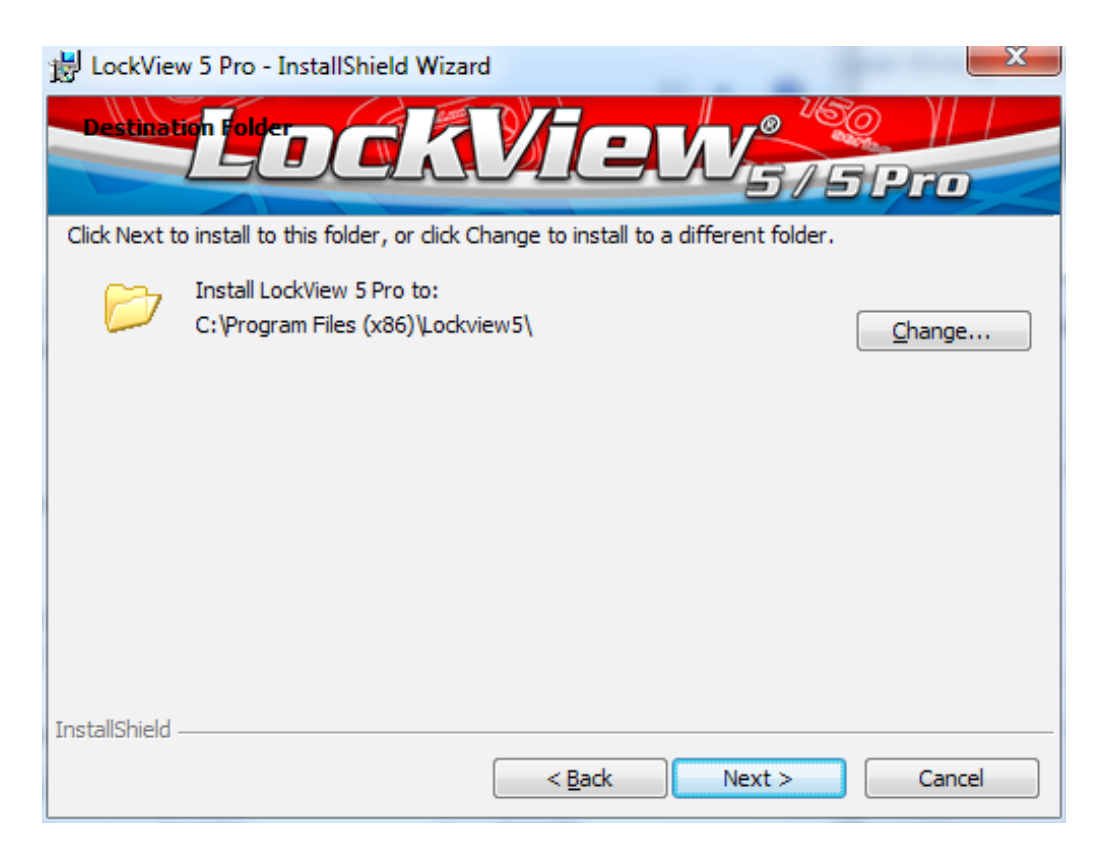

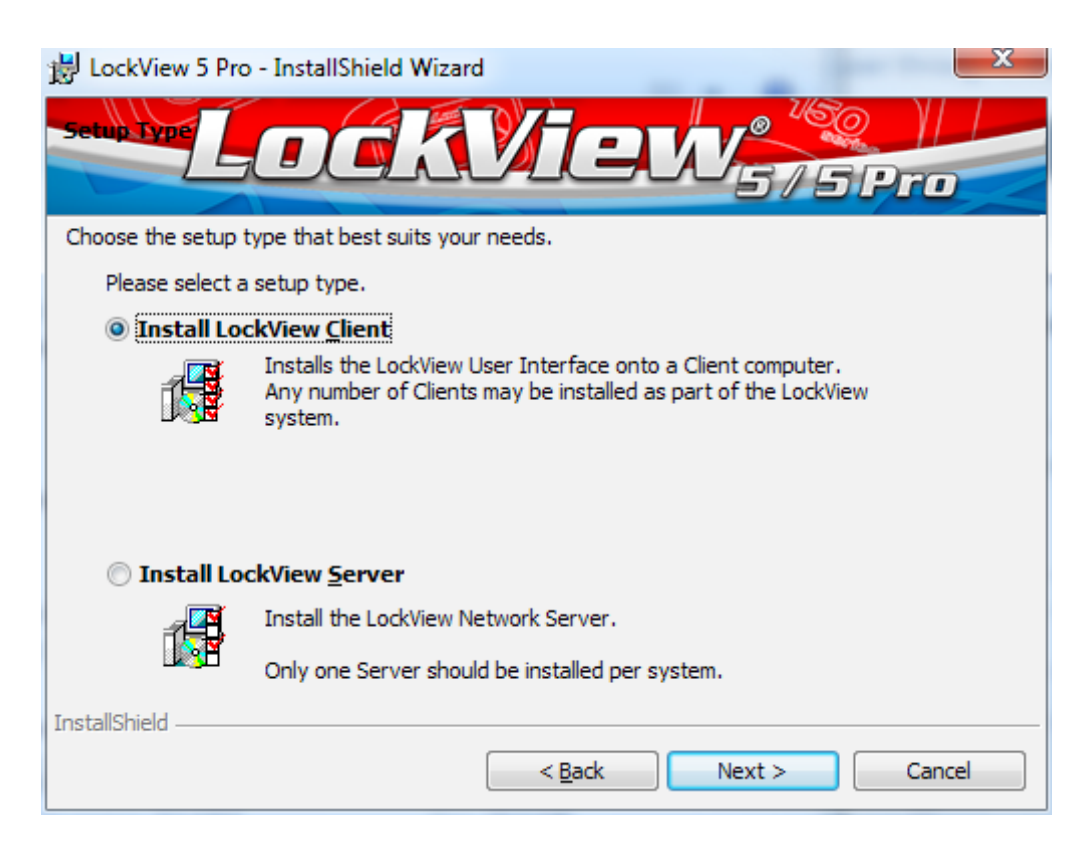

 Select 'Install LockView Server' for server install and "Install LockView client" for client install, then click Next.

Note:

- If this is a Standalone or MS Access installation, select Install LockView Client.
- LockView Server should only be selected if this is the main lock server.
- There should only be one LockView Server for Networked installs.
- Multiple LockView Clients maybe installed.
- Non-Networked installs only require LockView Client

7. Click Install

| 뷶 LockView 5 Pro - InstallShield Wizard                                                                         | ٢ |
|----------------------------------------------------------------------------------------------------|---|
| Really to Install the Program KVIEW 575 Pro                                                                     |   |
| The wizard is ready to begin installation.                                                                      |   |
| If you want to review or change any of your installation settings, click Back. Click Cancel to exit the wizard. |   |
| Current Settings:                                                                                               |   |
| Setup Type:                                                                                                    |   |
| Install LockView Client                                                                                         |   |
| Destination Folder:                                                                                             |   |
| C:\Program Files (x86)\Lockview5\                                                                               |   |
| InstallShield <u>&lt; B</u> ack Install Cancel                                                                  |   |

8. Installation begins

| 📸 LockView      | 5 Pro - InstallShield Wizard                                                                          |
|-----------------|----------------------------------------------------------------------------------------------------|
|                 | LockView <sub>575Pro</sub>                                                                            |
| Installing      | LockView 5 Pro                                                                                        |
| The program     | n features you selected are being installed.                                                          |
| 15              | Please wait while the InstallShield Wizard installs LockView 5 Pro. This may<br>take several minutes. |
|                 | Status:                                                                                               |
|                 |                                                                                                    |
|                 |                                                                                                    |
| InstallShield — |                                                                                                    |
|                 | < Back Next > Cancel                                                                                  |

### 9. Click Finish

| 😸 LockView 5 Pro - InstallShield Wizard 🛛 🔀                                                                                                    |  |  |  |
|----------------------------------------------------------------------------------------------------|--|--|--|
| Install Complete!                                                                                                    |  |  |  |
| LockView5/5Pro                                                                                                    |  |  |  |
| NOTE: If you are upgrading from Lockview 4.5, the next steps are<br>outlined in the document 'Importing a LockView 4 database into<br>LockView 5.pdf' This document is located in the Lockview5 program files<br>folder and at www.compxelock.com/ |  |  |  |
| NOTE: If you wish to import a database that is earlier than 4.5 contact techsupport@compx.com or call 847.752.2525 (8 a.m. to 5 p.m. Central Mon-Fri).                                                                                             |  |  |  |
| The InstallShield Wizard has successfully installed LockView 5 Pro. Click Finish to exit the wizard.                                                                                                    |  |  |  |
| InstallShield                                                                                                    |  |  |  |
| < Back Finish Cancel                                                                                                    |  |  |  |

### Continue to document: Configure LockView for SQL (pages 30-35)

Or

# Configure LockView for Access (pages 28-29)

- 11. Restart computer.
- 12. After the reboot is completed below is the LockServ Icon that will appear in the toolbar.

\*

If LockView was installed as a Server, LockServ will run as a service and the icon will always be present. If LockView was installed as a Client, the LockServ icon will only be displayed when LockView is open.

## SOFTWARE LICENSING - REGISTRATION WIZARD

 If connected to the internet or have email on the computer, please click on "Online Activation." If not, please call the CompXTechnical Support Line 847-752-2525 between 8 am and 5 pm Monday - Friday and have the USB drive, serial number and Site Code available.

| B LockView Software Licensing                                                                                                    | ×                 |
|----------------------------------------------------------------------------------------------------|-------------------|
| Status:<br>This program is not registered                                                                                                    | Online Activation |
| Site Code: 9B1E 34B5 574C 2E0D 5A<br>Site Key:                                                                                                    | Validate          |
| Please register this copy of Lock View.<br>Your options:<br>• Click 'Online Activation' above<br>Use the internet or email to register in moments<br>• Contact Support (8 a.m. to 5 p.m. Central Mon-Fri)<br>Call 847.752.2525 to obtain a Site Key<br>• Initiate 14 day trial<br>Try Lock View free for 14 days |                   |
| Activate 14-day Trial                                                                                                    | Close             |

Note: Enter Serial Number exactly as it appears on the sticker. **You must include the spaces** (ie. 1234 5678 9012 not 123456789012)

| LockView Registration Wizard |                                                                                                    |  |  |
|------------------------------|----------------------------------------------------------------------------------------------------|--|--|
|                              | Type the serial number EXACTLY as it appears on the sticker.<br>* NOTE: YOU MUST INCLUDE THE SPACES BETWEEN NUMBERS.<br>Example: 1234 5678 9012<br>The Serial Number is on a Green or White Sticker on the CD Case. |  |  |
|                              | <u>Serial number</u><br>1234 5678 9012                                                                                                    |  |  |
| Cancel                       | < Previous <u>N</u> ext >                                                                                                    |  |  |

2. LockView Registration Wizard – Please enter the 12 digit serial number located on the back of the LockView CD case. Spaces are required. Click Next

| LockView Registration Wizard |                                                                                                    |                |                                  |               |
|------------------------------|----------------------------------------------------------------------------------------------------|----------------|----------------------------------|---------------|
|                              | Please fill out the following form. Fields marked with (*) are required. Yo information will be securely encrypted before being sent. |                |                                  | equired. Your |
|                              | First name: * Last<br>Mike Jens                                                                                                    | name: *<br>sen | Company:<br>CompX                |               |
|                              | Address: *<br>715 Center St                                                                                                    | /              | Additional address:              |               |
|                              | City: *<br>Grayslake                                                                                                    | (              | Country: *<br>United States      | •             |
|                              | Postal code: *<br>60030                                                                                                    | F              | Province/State: *<br>IL Illinois | •             |
| <b>\$</b>                    | Email address: *<br>mjensen@compx.com                                                                                                 |                |                                  |               |
| Ť                            | Phone number:<br>8477522525                                                                                                    | Fax numb       | er:                              |               |
| <u>C</u> ancel               | < <u>F</u>                                                                                                    | Previous       | <u>N</u>                         | ext >         |

3. Please fill out the Registration information. Fields with an \* are required.

| LockView Registration Wizard |                                                                                                    |  |  |
|------------------------------|----------------------------------------------------------------------------------------------------|--|--|
|                              | Thank you!<br>You have completed your authorization request. Your software will now<br>be automatically enabled.<br>Press "Finish" when you are ready to continue. |  |  |
|                              | Einish                                                                                                    |  |  |

4. Once the registration information is finished, the wizard will attempt to connect to the internet and register the software. If the software was registered successfully the following screens will appear.

| 💩 LockView Software I                                                                        | icensing                                                                        |                         |
|----------------------------------------------------------------------------------------------|---------------------------------------------------------------------------------|-------------------------|
| Status:                                                                                      | ully licensed                                                                   | Return License          |
| Site Code:<br>Site Key:                                                                      | 6C45 72E3 98BF 9125 6D                                                          |                         |
| This copy of LockView is pr<br>If you would like to transfer<br>instructions to obtain a new | operly licensed.<br>his software to another computer click 'Return<br>Site Key. | License' and follow the |
|                                                                                              |                                                                                 | Close                   |

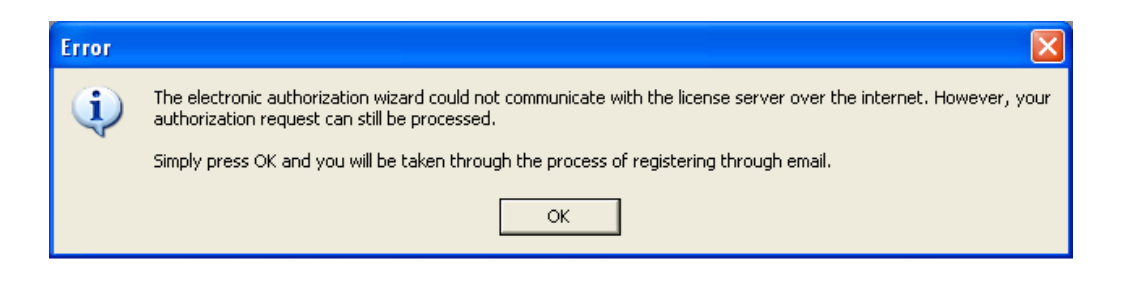

5. If an error is received the LockView Server could not be reached. An email can be sent to register LockView. Click OK on the Error message and the wizard will attempt to send an email to the Registration Server.

| LockView Registration Wizard |                                                                                                    |  |  |
|------------------------------|----------------------------------------------------------------------------------------------------|--|--|
|                              | The Wizard will now attempt to send your authorization request.<br>In most cases, your request can be sent over the internet automatically.<br>However, if you have tried the automatic send method before and it did<br>not work, select "Manually send email" below. |  |  |
| Cancel                       | < Previous Next >                                                                                                    |  |  |

**Click Next** 

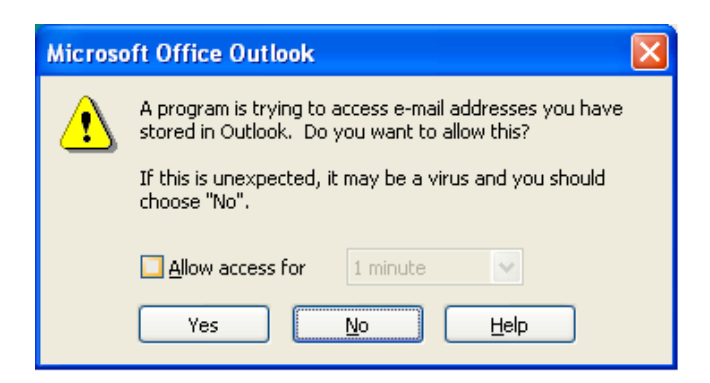

6. Click Yes when prompted to allow an email to be sent.

| Microso | oft Office Outlook                                                                                                    | × |  |
|---------|----------------------------------------------------------------------------------------------------|---|--|
| ⚠       | A program is trying to automatically send e-mail on your<br>behalf.<br>Do you want to allow this?<br>If this is unexpected, it may be a virus and you should<br>choose "No". |   |  |
|         | Yes <u>No</u> <u>H</u> elp                                                                                                    |   |  |

Click Finish to close the LockView Registration Wizard.

| LockView Registration V                                                                                                    | Wizard                                                                                                    |
|----------------------------------------------------------------------------------------------------|----------------------------------------------------------------------------------------------------|
| The second second secon | Thank you!<br>You have completed your authorization request. Your request will be<br>processed and replied to immediately, 24 hours a day.<br>If your request is approved, the reply will contain an authorization code<br>that will enable your software.<br>Further instructions will be in the email reply you will be receiving very<br>shortly.<br>Press "Finish" when you are ready to continue. |
|                                                                                                    | <b><u>Einish</u></b>                                                                                                    |

7. An email will be sent the registered email address.

Copy the Site Key from the email and paste into the Site Key field within the LockView Software Licensing screen.

| 🐱 Casper License - Message (Plain Text)                                                                                                    |                           |
|----------------------------------------------------------------------------------------------------|---------------------------|
| Elle Edit View Insert Format Iools Actions Help                                                                                                    |                           |
| 🕴 🚑 Reply   🖓 Reply to All   🚔 Forward   🛃 🐚   😼   🔻   🍅   💾 🗙   🔺 - 🔹 A*   🦉                                                                                                    | ) <mark>-</mark>          |
| From: casperweb Sen                                                                                                    | t: Tue 11/23/2010 2:52 PM |
| To: Mike Jensen                                                                                                    |                           |
| Cc:<br>Subject: Casper License                                                                                                    |                           |
| Thank you for registering your LockView Software.<br>Please copy the key below and paste it into the LockView Site Key location.<br>Then click the Validate button to complete the Registration process.<br>Your site key is OFEO 041B 45FF C836 5F2C 1849 50 |                           |
|                                                                                                    | >                         |

| LockView Software Licensing                                                                                                    | ×                          |  |  |  |
|----------------------------------------------------------------------------------------------------|----------------------------|--|--|--|
| Status:<br>This program is not registered                                                                                                    | Electronic<br>Registration |  |  |  |
| Site Code:         E2AE 73BC 2616 BE47 63           Site Key:         0FE0 041B 45FF C836 5F2C 1849 50                                                                                                    | Validate                   |  |  |  |
| Please register this copy of LockView.<br>Your options:<br>* Electronic Registration<br>Use the internet or email to register in moments;<br>* Contact Support<br>Call 847.752.2525 to obtain a Site Key;<br>* Initiate 14 day trial<br>Try LockView free for 14 days. |                            |  |  |  |
| Activate 14-day Trial                                                                                                    | Close                      |  |  |  |

Click Validate to ensure the software is properly licensed.

| LockView Software                                                                        | Licensing                                                                              | ×                       |
|------------------------------------------------------------------------------------------|----------------------------------------------------------------------------------------|-------------------------|
| Statu:                                                                                   | s:<br>fully licensed                                                                   | Return License          |
| Site Code:<br>Site Key:                                                                  | E2AE 73BC 2616 BE47 63<br>0FE0 041B 45FF C836 5F2C 1849 50                             |                         |
| This copy of LockView is<br>If you would like to transfe<br>instructions to obtain a new | properly licensed.<br>r this software to another computer click 'Return<br>w Site Key. | License' and follow the |
|                                                                                          |                                                                                        | Close                   |

NOTE: If it becomes necessary to transfer the license to a different computer, a new Site Key will be required. Click on Return License to initiate this process.

### **CONFIGURE LOCKVIEW5 FOR MS ACCESS** (STANDALONE)

1. Double click the shortcut **LockView5/5Pro** icon found on the desktop.

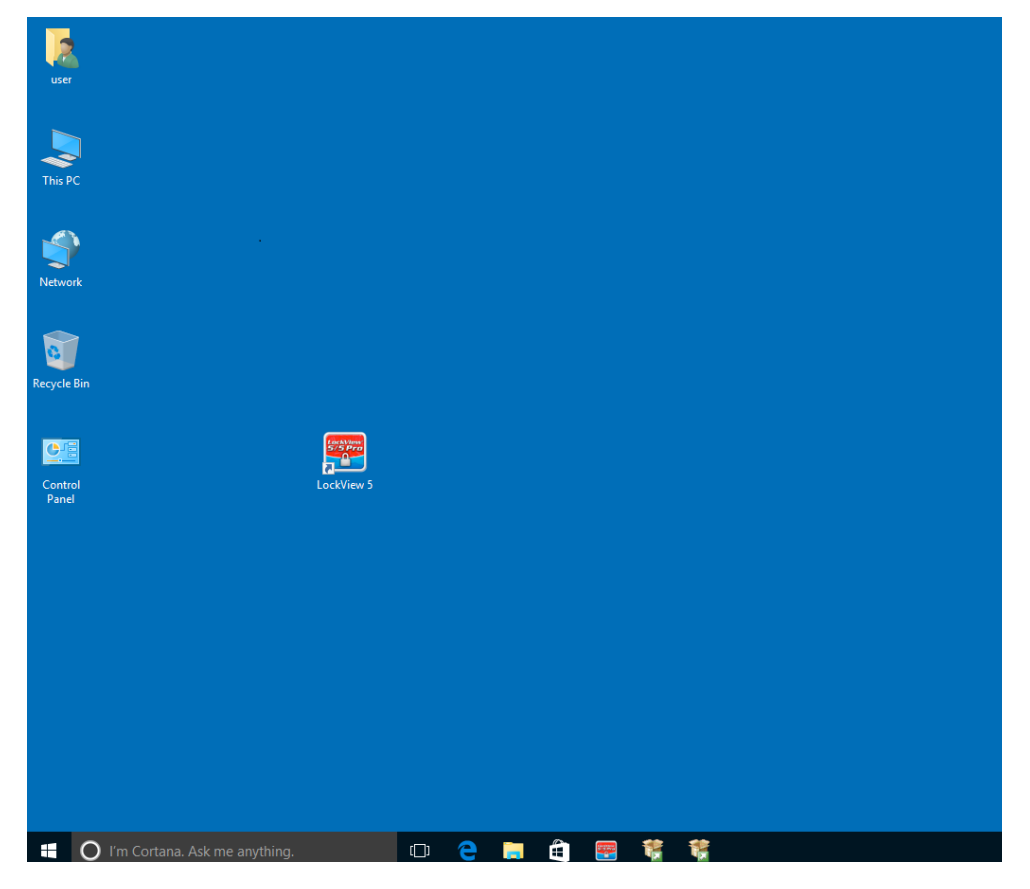

2. Click Yes

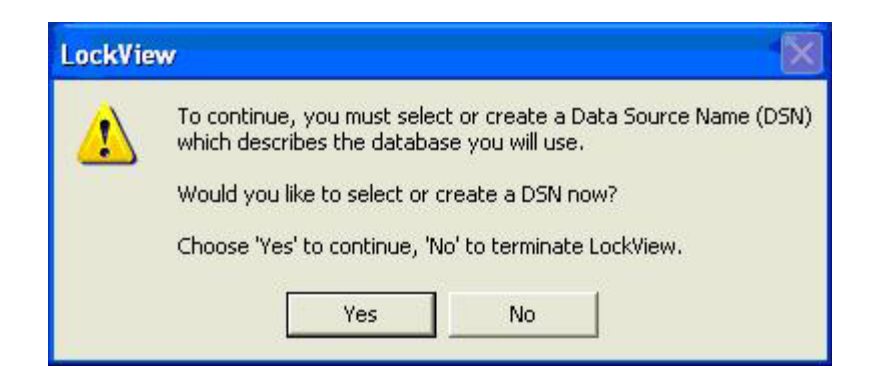

3. Click the down arrow next to Create/Edit DSN and Select Lockview5/5Pro.Click OK.

| Select or Create a new LockView ODBC | Entry |        | ×                  |
|--------------------------------------|-------|--------|--------------------|
| Existing ODBC Data Source Names      |       | -      | Create/Edit<br>DSN |
| Lockview5<br>Refresh List            | ОК    | Cancel |                    |

## **CONFIGURE LOCKVIEW5 FOR MS ACCESS** (STANDALONE) cont.

4. LockView will now open. Login using the default username and password.

**Operator Name** – admin **Password** – admin

Click OK

| lockView - Login     |
|----------------------|
| Log in to: Lockview5 |
|                      |
|                      |
| Operator Name: admin |
| Password: ****       |
| OK Cancel            |

### **CONFIGURING LOCKVIEW FOR SQL**

### Note: For standalone install with Access database, go to page 28.

1. Double click the shortcut **LockView5** icon found on the desktop. If using Windows 7 or Windows Server 2008, right click and select "**Run As Administrator**."

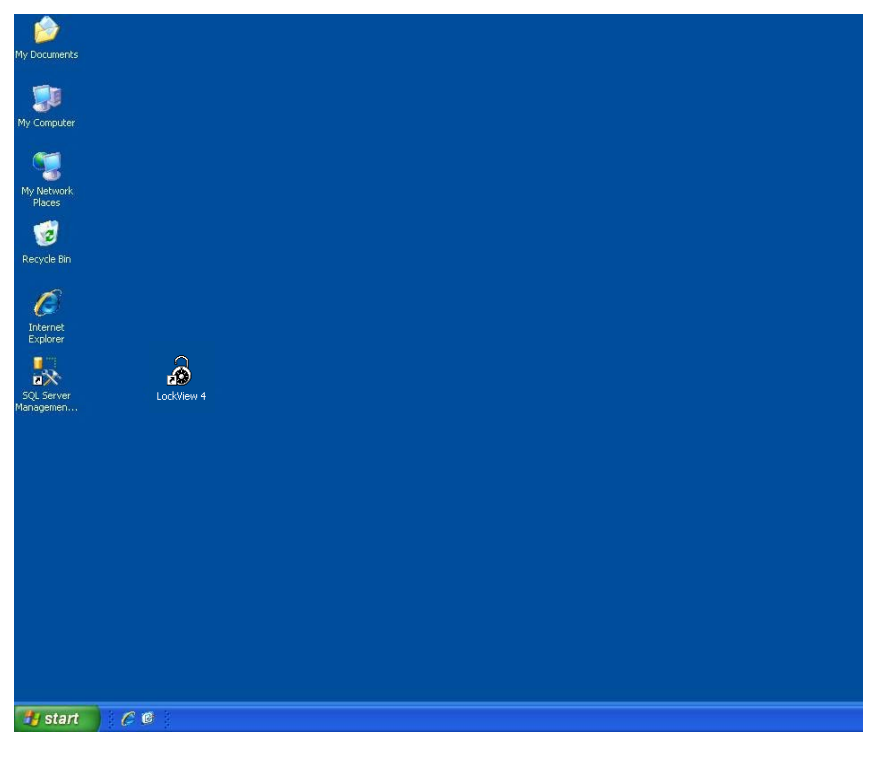

### 2. Click Yes

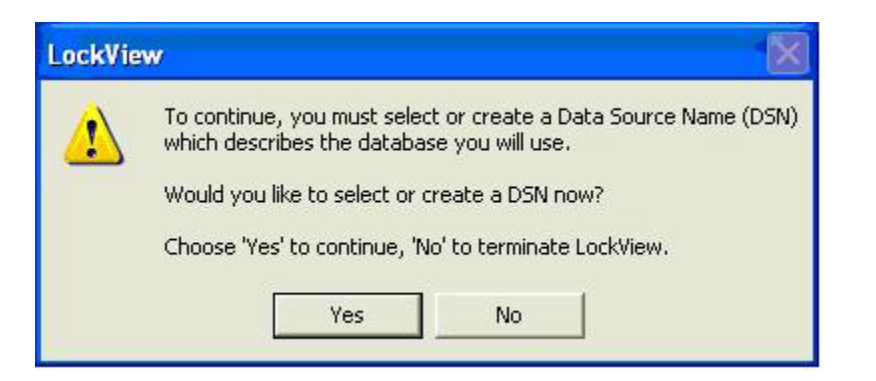

### 3. Click Create / Edit DSN

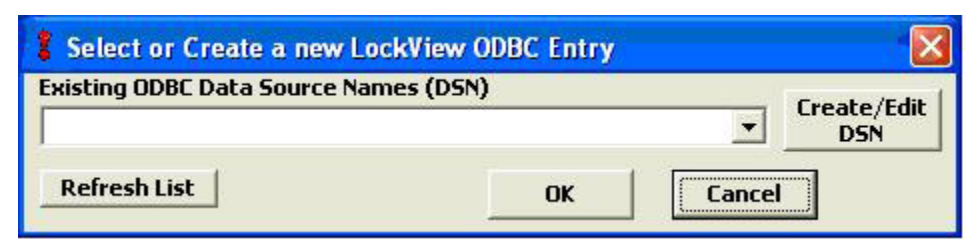

4. Click the System DSN tab then click Add

Note: If opening the ODBC manager manually, you must use the 32 bit version found under C:\Windows\SysWow64\ odbcad32.exe

| ODBC Data Source Administrator                                                                                                    | -       |            |          | ×                |
|----------------------------------------------------------------------------------------------------|---------|------------|----------|------------------|
| User DSN System DSN File DSN                                                                                                    | Drivers | Tracing    | Connecti | on Pooling About |
| System Data Sources:                                                                                                    |         |            |          |                  |
| Name                                                                                                    | Driver  |            | *        | A <u>d</u> d     |
| Lockview5-Lockview5                                                                                                    | Microso | oft Access | Driver   | Remove           |
| LockView-LockView                                                                                                    | Microso | oft Access | Driver   | Configure        |
| LockView-LockView test                                                                                                    | Microso | oft Access | Driver   |                  |
| LockView-LockView2                                                                                                    | Microso | oft Access | Driver   |                  |
| LockView-LockView3                                                                                                    | Microso | oft Access | Drive    |                  |
| LockView-nemours                                                                                                    | Microso | oft Access | Drivei 🔔 |                  |
| I = 1.\A M= 4k                                                                                                    | M:      | A A        | P        |                  |
|                                                                                                    |         |            |          |                  |
| An ODBC System data source stores information about how to connect to the indicated data provider. A System data source is visible to all users on this machine, including NT services. |         |            |          |                  |
| ОК                                                                                                    |         | ancel      | Дрр      | ly Help          |

5. Select SQL Server, then click Finish

|  | Name<br>Microsoft ODBC for Oracle<br>Microsoft Paradox Driver (*.db.)<br>Microsoft Paradox-Treiber (*.db.)<br>Microsoft Text Driver (*.txt; *.csv)<br>Microsoft Text-Treiber (*.txt; *.csv)<br>Microsoft Visual FoxPro Driver<br>Microsoft Visual FoxPro-Treiber<br>SQL Server<br>SQL Server<br>SQL Server Native Client 10.0 | 2<br>4<br>4<br>4<br>1<br>1<br>2<br>2<br>2 |
|--|----------------------------------------------------------------------------------------------------|-------------------------------------------|
|--|----------------------------------------------------------------------------------------------------|-------------------------------------------|

6. Enter in the following information

 Name:
 LockView5 LockView SQL DB
 Description:
 LockView db
 Server:
 (Server Name)\(Instance Name)

Note: For Lockview5/5Pro to read an ODBC source it **MUST START EXACTLY WITH [LOCKVIEW5-] – NO BRACKETS**. LockView SQL DB is an example; any name may be used, provided it starts LockView5-.

### Then click Next

| Create a New Data Sourc               | to SQL Server                                                                                      | x |  |  |  |
|---------------------------------------|----------------------------------------------------------------------------------------------------|---|--|--|--|
|                                       | This wizard will help you create an ODBC data source that you can use to<br>connect to SQL Server. |   |  |  |  |
|                                       | What name do you want to use to refer to the data source?                                          |   |  |  |  |
|                                       | Name: lockview5lockviewSQLdb                                                                       |   |  |  |  |
|                                       | How do you want to describe the data source?                                                       |   |  |  |  |
|                                       | Description: Lock View db                                                                          |   |  |  |  |
|                                       | Which SQL Server do you want to connect to?                                                        |   |  |  |  |
|                                       | Server: MJENSEN-NB\SQLEXPRESS                                                                      | • |  |  |  |
|                                       |                                                                                                    |   |  |  |  |
|                                       |                                                                                                    |   |  |  |  |
|                                       |                                                                                                    |   |  |  |  |
| Finish     Next >     Cancel     Help |                                                                                                    |   |  |  |  |

7. Verify settings, then click Next

| Create a New Data So | Urce to SQL Server<br>How should SQL Server verify th<br>With Windows NT auther<br>With SQL Server authenti<br>entered by the user.<br>To change the network library us<br>click Client Configuration. | e authenticity of the login ID? ntication using the network login ID. ication using a login ID and password ed to communicate with SQL Server, |
|----------------------|----------------------------------------------------------------------------------------------------|----------------------------------------------------------------------------------------------------|
| Serve                | Connect to SQL Server to ob<br>additional configuration option<br>Login ID: elockhd<br>Password:<br>< Back Next :                                                                                      | Client Configuration<br>Itain default settings for the<br>ns.                                                                                  |

8. Select "Change the default database to" then from the drop down box, select IvServer, then click Next.

| Create a New Data Source | e to SQL Server                                                                                                    |
|--------------------------|----------------------------------------------------------------------------------------------------|
|                          | <ul> <li>✓ Change the <u>d</u>efault database to:</li> <li>LockView5</li> <li>✓</li> <li>Attach database filename:</li> </ul>                                                                                                    |
|                          | Create temporary stored procedures for prepared SQL statements and<br>drop the stored procedures:     Only when you disconnect.     When you disconnect and as appropriate while you are<br>connected.     Use ANSI quoted identifiers. |
|                          | ✓ Use <u>ANSI nulls</u> , paddings and warnings. Use the <u>f</u> ailover SQL Server if the primary SQL Server is not available.                                                                                                    |
|                          | < <u>B</u> ack Next > Cancel Help                                                                                                    |

### 9. Click Finish

| Create a New Data So | игс | e to SQL Server 🛛 🔀                                                       |
|----------------------|-----|---------------------------------------------------------------------------|
| Selact a driver ro   | Г   | Change the language of SQL Server system messages to:                     |
| me Access            |     | English                                                                   |
| off about Excel [    | Г   | Use strong encryption for data                                            |
| M prosoft Four       | •   | Perform translation for character data                                    |
| Start Para           | Г   | Use regional settings when outputting currency, numbers, dates and times. |
| Sal Serve            | Г   | Save long running queries to the log file:                                |
| al al                |     | C:\DOCUME~1\elockhd\LOCALS~1\Temp\QUER Browse                             |
|                      |     | Long query time (milliseconds):                                           |
|                      | Г   | Log ODBC driver statistics to the log file:                               |
|                      |     | C:\DOCUME~1\elockhd\LOCALS~1\Temp\STAT Browse                             |
|                      |     |                                                                           |
|                      |     | K K K K K K K K K K K K K K K K K K K                                     |

### 10. Click Test Data Source

| ODBC Microsoft SQL Server Setup                                                                                                    | x    |
|----------------------------------------------------------------------------------------------------|------|
| A new ODBC data source will be created with the following<br>configuration:                                                                                                    | ,    |
| Microsoft SQL Server ODBC Driver Version 06.01.7601                                                                                                    | *    |
| Data Source Name: lockview5lockviewSQLdb<br>Data Source Description: LockView db<br>Server: MJENSEN-NB\SQLEXPRESS<br>Database: LockView5<br>Language: (Default)<br>Translate Character Data: Yes<br>Log Long Running Queries: No<br>Log Driver Statistics: No<br>Use Regional Settings: No<br>Prepared Statements Option: Drop temporary procedures on<br>disconnect<br>Use Failover Server: No<br>Use ANSI Quoted Identifiers: Yes<br>Use ANSI Quoted Identifiers: Yes<br>Use ANSI Null, Paddings and Warnings: Yes<br>Data Encryption: No |      |
|                                                                                                    | Ŧ    |
| Test Data Source OK Ca                                                                                                    | ncel |

### 11. Click **OK**

Close all open Windows

| SQL Server ODBC Data Source Test                                                                                                    |   |
|----------------------------------------------------------------------------------------------------|---|
| Test Results                                                                                                    |   |
| Microsoft SQL Server ODBC Driver Version 03.85.1117<br>Running connectivity tests<br>Attempting connection<br>Connection established<br>Verifying option settings<br>Disconnecting from server<br>TESTS COMPLETED SUCCESSFULLY! |   |
| OK                                                                                                    | 2 |

12. From the desktop, launch LockView5 Click Yes

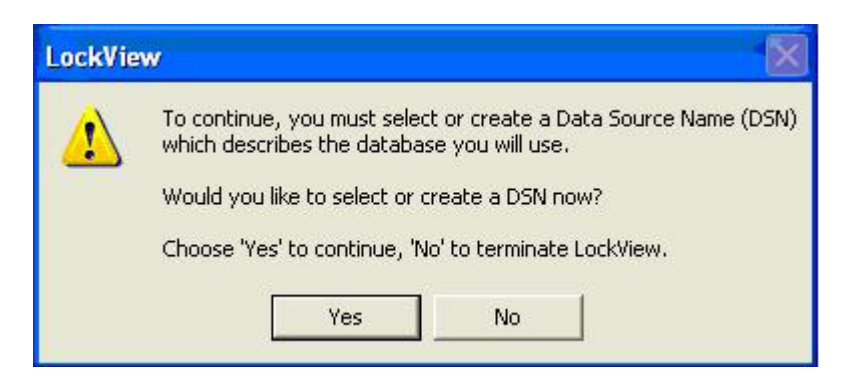

13. From the dropdown list select 'lockviewSQLdb' or whatever the DSN was named in step 6. Lockview5/5Pro in this example is the default Access Database that was created with Lockview5/5Pro Install.

| \$ | Select or Create a new LockView ODBC Entry | x            |
|----|--------------------------------------------|--------------|
| I  | Existing ODBC Data Source Names            | Cuesto /Edit |
|    | lockviewSQLdb                              | DSN          |
|    | Lockview5                                  |              |
|    | lockviewSQLdb                              | 4            |
| _  |                                            |              |

- 14. Login using default username and password: **Operator Name** = admin **Password** = admin
  - Click OK.

| lockView - Login         | × |  |  |
|--------------------------|---|--|--|
| Log in to: lockviewSQLdb |   |  |  |
| or select another:       |   |  |  |
| lockviewSQLdb 🗨          |   |  |  |
| Operator Name: admin     |   |  |  |
| Password: *****          |   |  |  |
| OK Cancel                |   |  |  |

## SETTING UP THE NETWORK MODULE

### The following information is required to setup the network module.

- The IP Address of the LockView Server
- The SSID of the wireless access points on the network where the system is being installed (if using 802.11g wireless module)
- The type of wireless security enabled on the wireless access point, as well as the password/encryption key

To verify the IP address of the LockView 5 Lock Server, follow the steps below:

1. Go to Start - Run on the Lock Server computer.

| lockhd               |                                    |
|----------------------|------------------------------------|
| Internet             | My Documents                       |
| E-mail               | My Recent Documents                |
|                      | My Pictures                        |
| WordPad              | My Computer                        |
| Lockview 4.0         | Control Panel                      |
| 😏 MSN                | Set Program Access and<br>Defaults |
| Command Prompt       | Printers and Faxes                 |
| Windows Media Player | 🕐 Help and Support                 |
| S Windows Messenger  | Search                             |
| All <u>P</u> rograms | <u>Run</u>                         |
|                      | Opens a program                    |

2. Type **cmd**, then press **OK** 

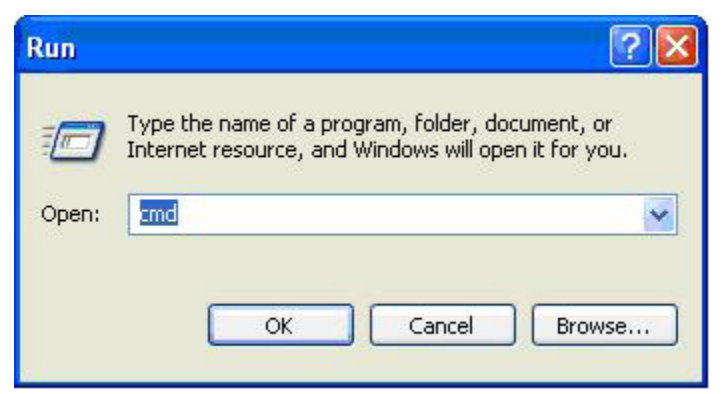

3. Type ipconfig

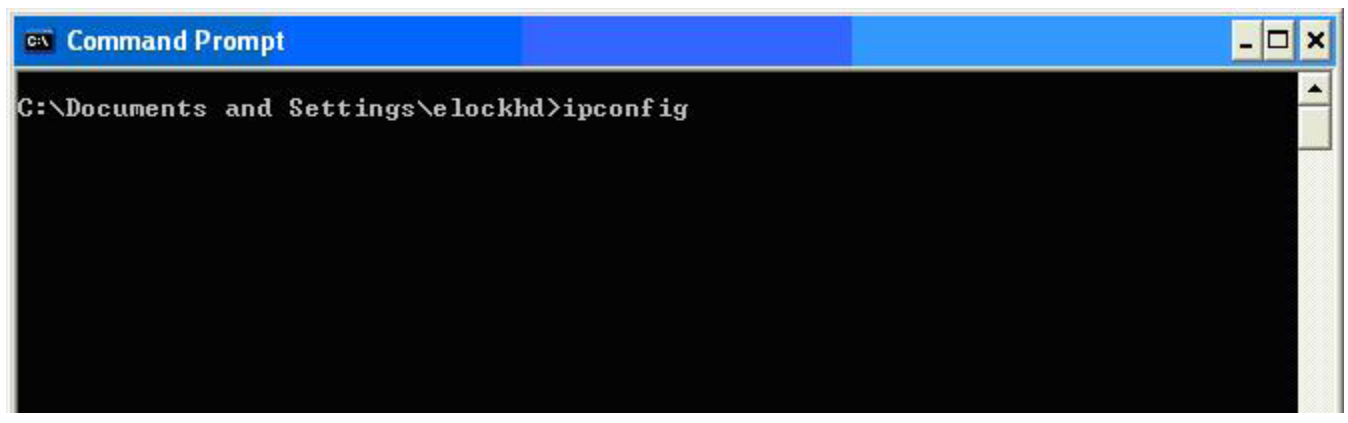

4. Write down the IP Address for the Lock Server computer, then close this cmd window

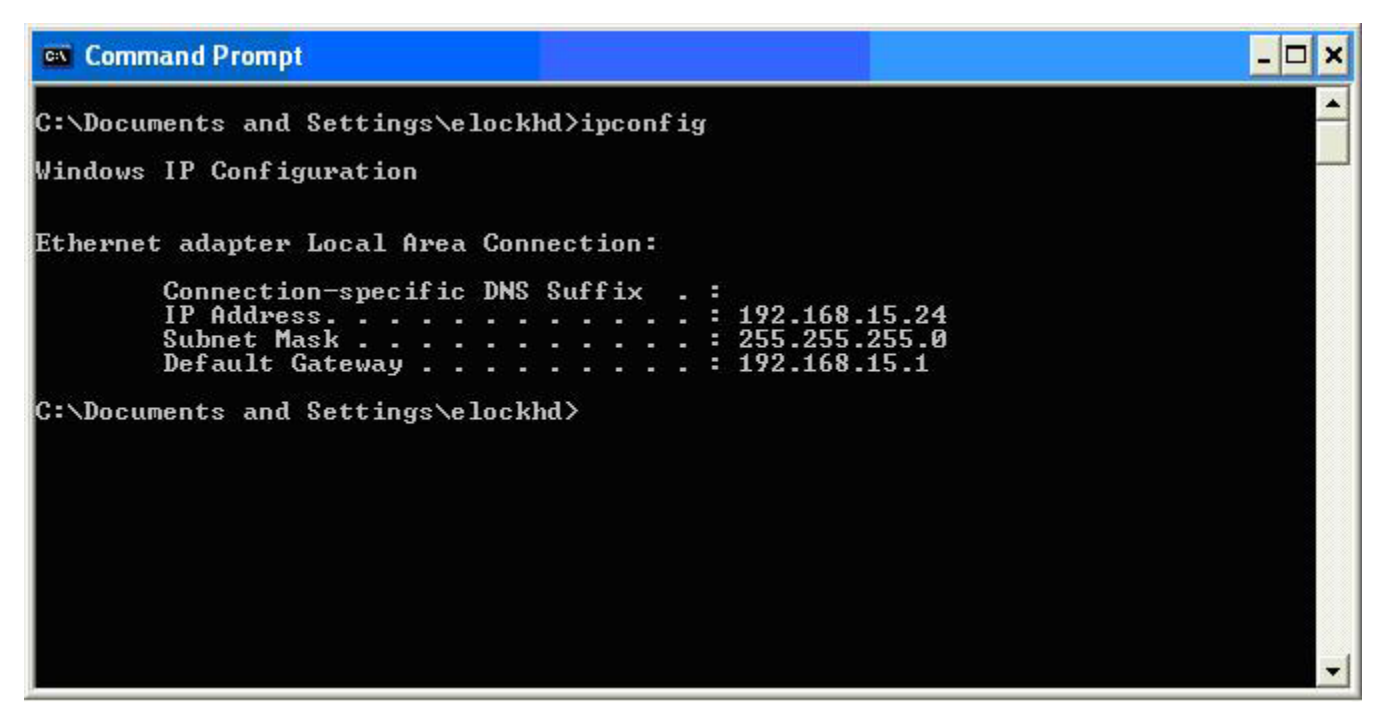

5. Attach a USB cable to the eLock and to a USB port of the computer.

 If the 'Found New Hardware Wizard' starts, click Next The USB Driver should be installed during LockView install. If needed for reinstall, the drivers can be downloaded at http://compx.com/lockview/drivers.html

| Found New Hardware Wizard |                                                                                                    |  |  |
|---------------------------|----------------------------------------------------------------------------------------------------|--|--|
|                           | Welcome to the Found New<br>Hardware Wizard<br>This wizard helps you install software for:<br>uElock                  |  |  |
|                           | If your hardware came with an installation CD<br>or floppy disk, insert it now.<br>What do you want the wizard to do? |  |  |
|                           | <ul> <li>Install the software automatically (Recommended)</li> </ul>                                                  |  |  |
|                           | C Install from a list or <u>specific location</u> (Advanced)<br>Click Next to continue.                               |  |  |
|                           | < <u>Back</u> <u>N</u> ext > Cancel                                                                                   |  |  |

7. Click Finish

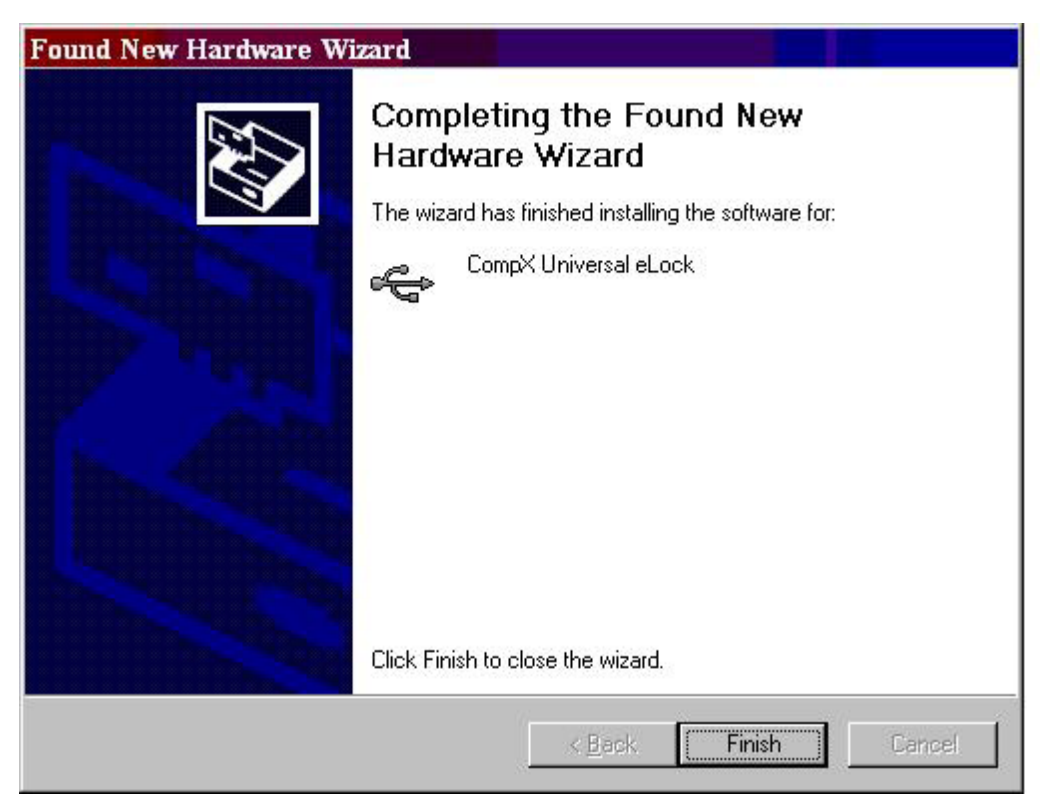

8. With the USB cable attached, the Read / Write Lock icon turns Green. Click Settings.

4/7/2016 11:52 AM admin

 If the lock has a network module and it needs to be configured, click Wireless Module Configuration. If the lock has a CAT5 Ethernet and it needs to be configured, click Ethernet Module Configuration.

For this example a Wireless Module using DHCP and WPA2 is being set up:

Note: the lock must be in the database to configure the lock and network module. Please see page 17 in the LockView Software Instruction manual.

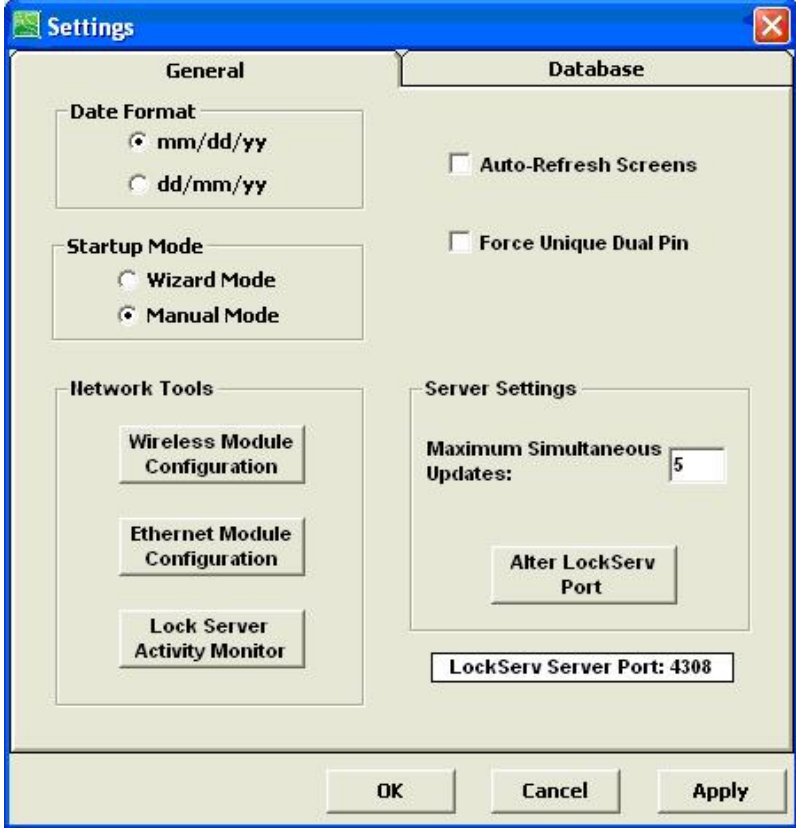

10. For this example, DHCP is selected. Alternately, a static IP address can be assigned to each lock. Extreme care must be used to ensure unique IP addresses.

Enter in the SSID of the wireless network or Click 'Available SSIDs' to search.

Enter the Lock Server IP address (obtained on page 37)

Enter the TCP/IP port number of 4308

Select and enter the appropriate Wi-Fi security protocol and password.

| Wireless Module Configuration                      |                                                   |                     |
|----------------------------------------------------|---------------------------------------------------|---------------------|
| Displaying: Most Recently Sa                       | wed Settings                                      | Help                |
| Connection Parameters                              |                                                   |                     |
| Lock Parameters LAN / S                            | erver Parameters                                  |                     |
| OHCP     Lock                                      | Server IP: 10 90 103 64 TCP/IP Port:              | 4308                |
| C Static IP                                        |                                                   |                     |
| Wireless Access Point Parameters                   | (2010 :=                                          |                     |
| Security Type:                                     | (SSID is case sensitive)<br>SSID: CompX-II Availa | ble SSIDs © 2.4 GHz |
| C None                                             |                                                   | © 5.0 GHz           |
| C WEP 64-key                                       | WPA2 PSK (AES) Settings                           |                     |
| C WEP 128-key                                      | Pre-shared Key (PSK)                              |                     |
| C WPA-PSK (TKIP)                                   | •••••                                             |                     |
| WPA2-PSK (AES)                                     |                                                   |                     |
| C WPA-TKIP Enterprise*                             |                                                   |                     |
| O WPA2-AES Enterprise*                             |                                                   |                     |
| C WPA-TKIP Enterprise* (skip Root CA verification) |                                                   |                     |
| C WPA2-AES Enterprise* (skip Root CA verification) |                                                   |                     |
| Show Last<br>Saved Settings Module Settings        | Save Settings to<br>Module Test Connection Fim    | nware Exit          |

11. Once all settings have been entered, click **Save Settings to Module**.

The software will then connect to the lock. This is noted by a status bar near the bottom of the screen as well as the connection status will change in the upper right corner of the window.

12. If using Enterprise Security with Certificates, please reference the Certificate Help Page.

| LockView Certificate Help                                                                                                    | < |
|----------------------------------------------------------------------------------------------------|---|
| General requirements:<br>-PEM format required (Base64 encoded)<br>-Multi-Cert files may be used but only the first certificate of the file is loaded<br>-Private Keys must be in PKCS#1 (RSA) encrypted format<br>-Username Examples: username@fqdn, domain\username<br>-Domain\Username is Required when using Enterprise Security. The domain\username should match the username within the<br>certificate (if using certificates)<br>-Root Server Certificate is REQUIRED (if using Root Server CA); Subordinate CA certificates are not acceptable | , |
| Details:<br>-A Cert's data consists of BEGIN and END lines, plus what lies between<br>-The first line of a Cert begins with 'BEGIN'<br>-The first line of a Private Key begins with 'BEGIN RSA'<br>-Both end with a line which starts with 'END'<br>-Any lines outside of the first detected BEGIN and END lines are ignored.<br>-Each line must be delimited by one or more of <cr>, <lf> and/or SPACE</lf></cr>                                                                                                    |   |
| OK                                                                                                    |   |

### **NETWORK TOOLS**

LockView is provided with a set of network tools to help diagnose network / IP address / Wi-Fi / Database problems. To use, click on Settings:

| LockView v4.3 DE    | MO Dec 10, 2010 - CK OFF - eLock4 Server                                                                                             | <b>. . .</b>           |
|---------------------|----------------------------------------------------------------------------------------------------|------------------------|
| File View Window He |                                                                                                    |                        |
| Lock/User<br>Editor | General Database                                                                                                    |                        |
| Read/Write<br>Lock  | (* mm/dd/yy     Auto-Refresh Screens       C     dd/mm/yy     Notify of Un Sync'd Locks       Startup Mode     Force Unique Dual Pin |                        |
| Notifier            | C Wizard Mode<br>C Manual Mode  Network Tools                                                                                        |                        |
| Temperature         | Wireless Module       Configuration   Ethernet Module Configuration                                                                  |                        |
| Settings            | Lock Server<br>Activity Monitor<br>LockServ Server Port: 4308                                                                        |                        |
| Wizards             | OK Cancel Apply                                                                                                    |                        |
| Database RK         | Connected to new memory : In Sync                                                                                                    | 12/15/2010 8:47 AM     |
| 🛃 start 🔰 🙆         | 🞯 🗿 🎽 🞯 I 🔤 R 🐻 M 🌈 I 🎓 C 🞯 D 🦉 yu 🎓 \ 🙈 L 📑                                                                                         | 7% ) 🖝 《 🕱 🛛 🖬 8:47 AM |

With the USB cable attached to the laptop and the eLock, select the type of Network Module provided - Click either:

### - Wireless Module Configuration

(In this example Wireless Module Configuration is chosen) To use network tools on a lock with a wireless module

- OR -

### - Ethernet Module Configuration

To use network tools on a lock with an Ethernet module

| Displaying: Most Rece                                 | ntly Saved Settings                           | Help           |
|-------------------------------------------------------|-----------------------------------------------|----------------|
| Connection Parameters                                 |                                               |                |
| Lock Parameters                                       | LAN / Server Parameters                       |                |
| DHCP                                                  | LockServer IP: 10 90 103 64 TCP/IP Port: 4308 |                |
| C Static IP                                           |                                               |                |
| Vireless Access Point Parameters                      | (SSID is case sensitive)                      | Frequency Band |
| Security Type:                                        | SSID: CompX-IL Available SSIDs                | C 50 GHz       |
| C WEP 64-key                                          | WPA2 PSK (AES) Settings                       |                |
| C WEP 128-key                                         | Pre-shared Key (PSK)                          |                |
| C WPA-PSK (TKIP)                                      |                                               |                |
| WPA2-PSK (AES)                                        |                                               |                |
| C WPA-TKIP Enterprise*                                |                                               |                |
| O WPA2-AES Enterprise*                                |                                               |                |
| C WPA-TKIP Enterprise* (skip Root CA verification)    |                                               |                |
| C WPA2-AES Enterprise* (skip Root CA<br>verification) | λ.                                            |                |
| Show Last Show Current                                | Save Settings to The Show Module              | <b>.</b>       |

At the bottom of the screen above, there are the following options.

- Show Most Recent Settings Shows the most recent settings that were saved to a module.
- Show Module Settings Connects to the Wireless/Ethernet module and displays current settings.
- **Test Connection** Runs various tests to confirm that the current settings are able to connect to the network, the Lock Server, and the database. It will also show the currently assigned IP Address and MAC Address of the module.
- Save Settings to Module Allows changes to be saved to module.

### **Test Connection**

- 1. With a lock connected through USB, click on **Test Connection** within **Wireless/Ethernet Module Configuration**
- 2. A Connection Status window will pop-up and start communicating with the module

| 🗑 Connection Status                           |           |
|-----------------------------------------------|-----------|
| Parameter                                     | Status    |
| SSID Validation                               | ???       |
| IP Assignment                                 | ???       |
| LockServer PING                               | 777       |
| LockServer Communication                      | ???       |
| Database Connection                           | ???       |
| Firmware Version<br>???<br>MAC Address<br>??? |           |
| Lock IP Address                               |           |
| Server IP: ???                                | Port: ??? |
| Retest                                        | Close     |
| Set LAN module to comr                        | mand mode |

3. A pop-up then requests that the USB cable is disconnected. Press the 'NETWORK' button located on the front of the lock to initiate a network connection and lock update.

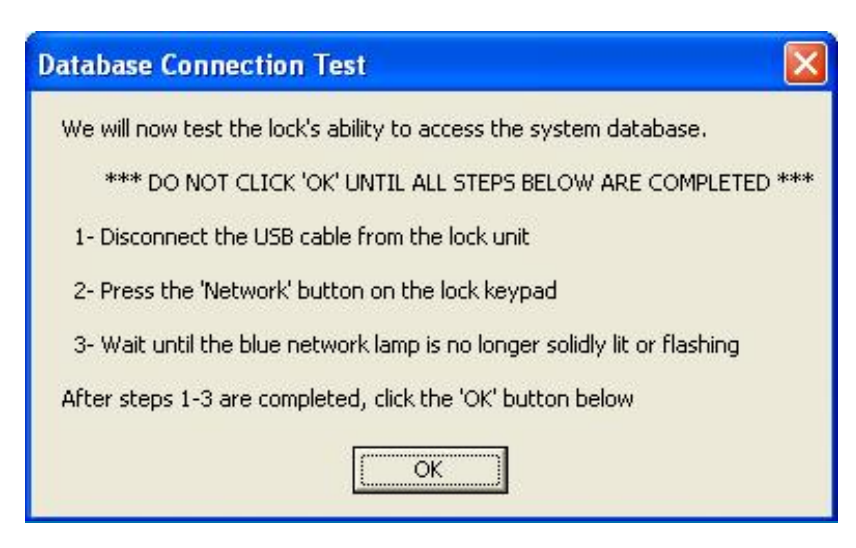

4. Once the "NETWORK" light has stopped flashing on the keypad display, reconnect the cable and hit 'OK.'

If there is a failure at any time, click "**Analyze Failure**" for possible solutions to the problem.

 If a test fails, select 'Analyze Failure.' Below is a list of possible problems and what to check:

### **Update Issue**

What went wrong: The database did not update when the lock called in. What to check: Ensure the databases selected here and on the server are the same.

### **Missing Records**

What went wrong: The database does not contain data for this lock. What to check: Ensure the databases selected here and on the server are the same.

### **Communication Glitch**

What went wrong: Data was lost or corrupted during communication with the lock/module.

What to check: This is not a network issue, but an internal dataflow error; ensure cabling is intact and try retesting.

#### **Socket Issue**

What went wrong: The wireless module could not open a TCP socket to the server.

What to check: First, retest; failing that, ensure the server is configured to accept incoming connections on the designated port.

#### **PING Issue**

What went wrong: The server did not respond to a PING from the module. What to check: First, retest; failing that, ensure the module was programmed with the correct server IP.

#### **Server Undefined**

What went wrong: The server IP and Port parameters are not known. What to check: Verify this module has been programmed. If so, the programming may have failed to take. Return to Configuration screen, 'Save Settings to Module' again, and ensure the save reports success.

#### **DHCP** Issue

What went wrong: The module did not get an IP dynamically assigned. What to check: First, retest; failing that, re-evaluate the module settings; it was not able to gain network access.

| 🗑 Connection Status      |            |  |
|--------------------------|------------|--|
| Parameter                | Status     |  |
| SSID Validation          | Pass       |  |
| IP Assignment            | Pass       |  |
| LockServer PING          | Pass       |  |
| LockServer Communication | Pass       |  |
| Database Connection      | Pass       |  |
|                          |            |  |
| Firmware Version         |            |  |
| ID807b06 31.5.20         | 10         |  |
| MAC Address              |            |  |
| 0019881FF355             |            |  |
| Lock IP Address          |            |  |
| 192.168.15.29            |            |  |
| (Dynar                   | nic)       |  |
| Server IP: 10.9.2.118    | Port: 4308 |  |
| Retest                   | Close      |  |
| *** All Pass! ***        |            |  |

### **LockServer Activity Monitor**

Once locks are setup properly they 'check-in' to the lock server through the Activity Monitor.

### Click 'LockServer Activity Monitor'

The LockServer Activity screen will pop-up.

| General                                           | Database                                            |
|---------------------------------------------------|-----------------------------------------------------|
| Date Format<br>mm/dd/yy<br>dd/mm/yy               | T Auto-Refresh Screens                              |
| Startup Mode                                      | 🗖 Force Unique Dual Pin                             |
| Network Tools<br>Wireless Module<br>Configuration | Server Settings<br>Maximum Simultaneous<br>Updates: |
| Ethernet Module<br>Configuration                  | Alter LockServ<br>Port                              |
| _ACTIVITY MONITOF                                 | LockServ Server Port: 4308                          |

| LockServer Activit         | ty                                                    |  |  |  |
|----------------------------|-------------------------------------------------------|--|--|--|
| Lock Connections           |                                                       |  |  |  |
| Minimum Pers<br>Lock Name  | sist Time (1 to 60 seconds)  10<br>Lock Serial Number |  |  |  |
| L9768                      | 000000094389778                                       |  |  |  |
|                            |                                                       |  |  |  |
|                            |                                                       |  |  |  |
|                            |                                                       |  |  |  |
| Server IP: 192.1           | 68.15.5 Server Port: 4308                             |  |  |  |
| Change Server<br>IP : Port | Close Viewer                                          |  |  |  |

As locks connect to the lock server, their lock name and serial number appear in the window.

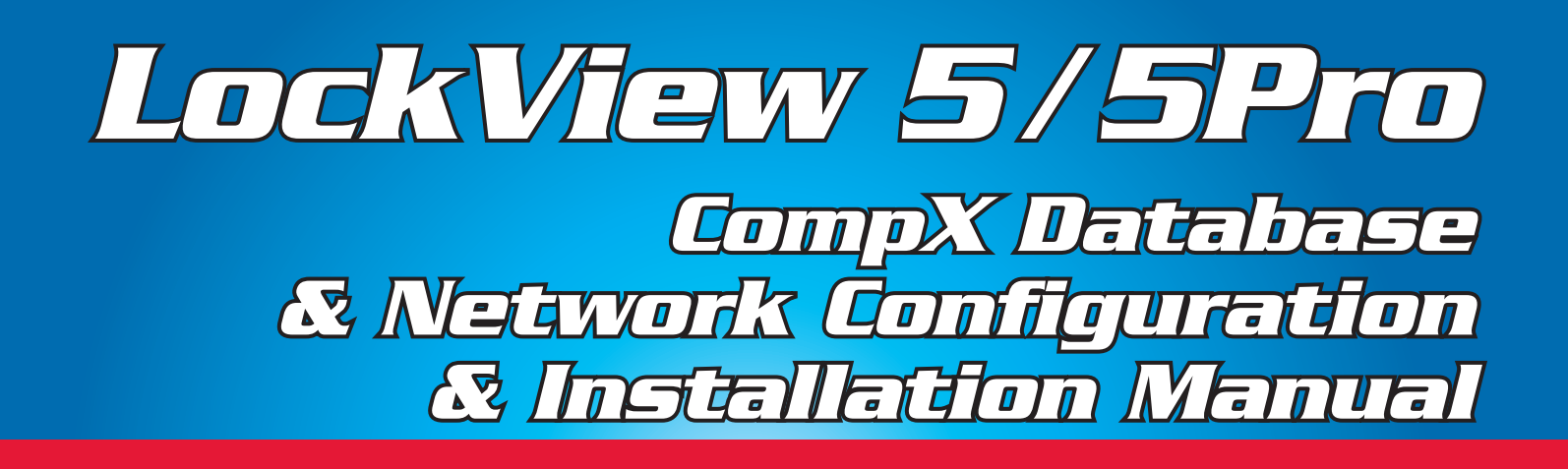

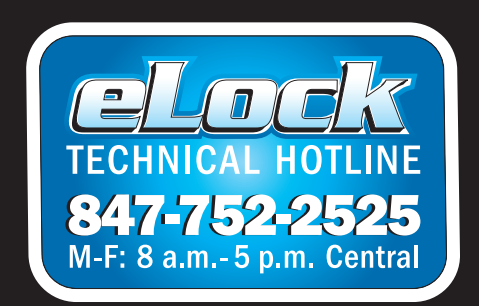

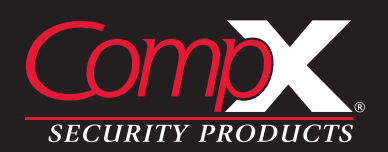

Copyright 2020 © CompX Security Products / 847.752.2500 / compx.com / 715 Center St., Grayslake, IL 60030 Any companies and/or products referred to herein are marks or registered trademarks of their respective companies, owners and/or mark holders.